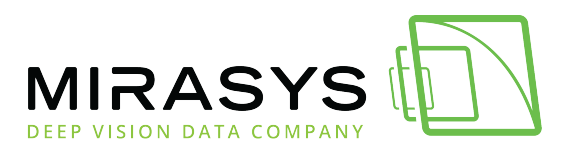

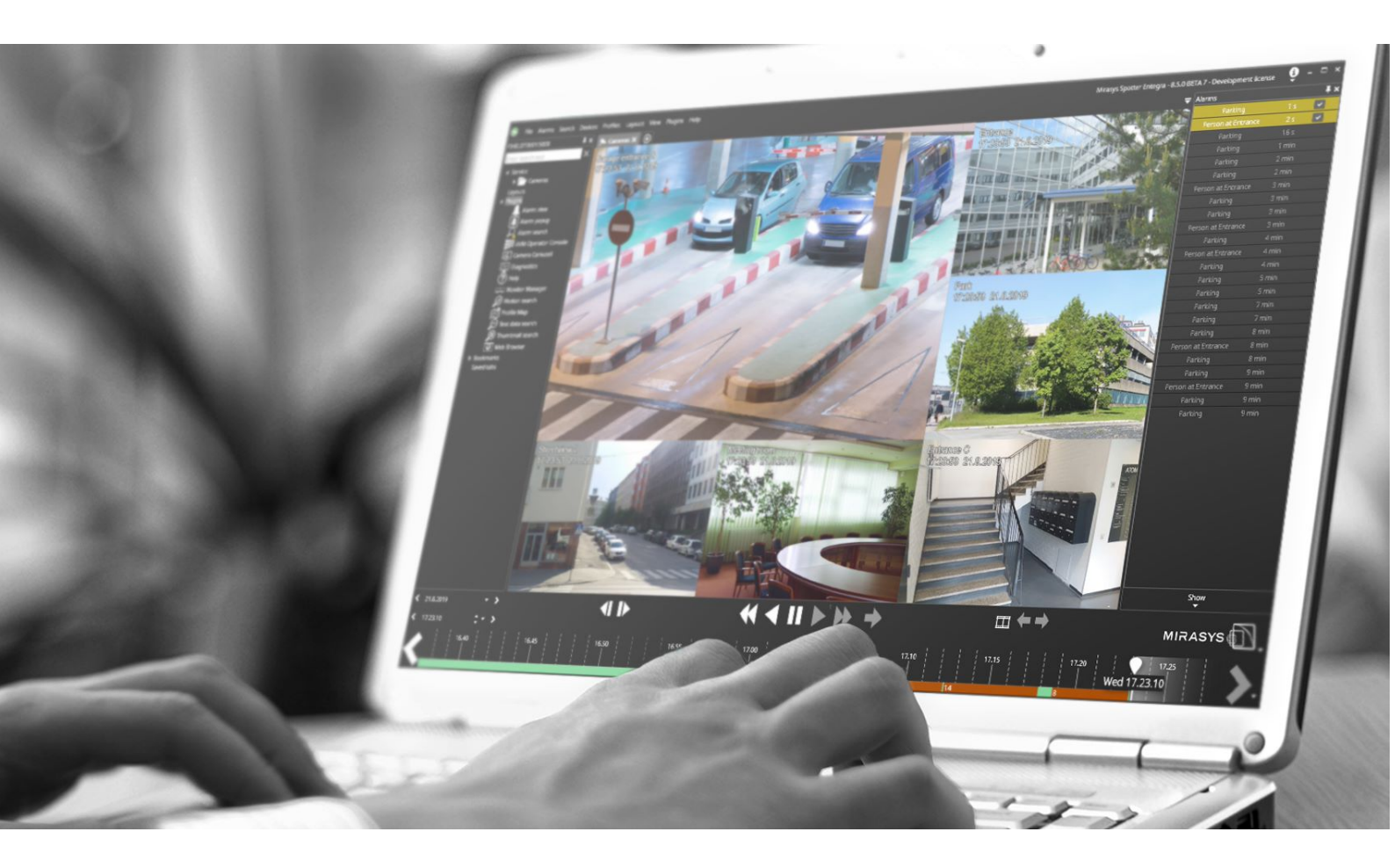

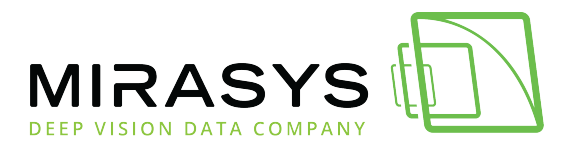

## Table of Contents

| 1. Spotter Web                 |    |
|--------------------------------|----|
| 1.1. What is Spotter Web?      | 4  |
| 1.2. Main features             | 5  |
| 1.3. Network topology          | 6  |
| 1.4. Installation              | 9  |
| 1.5. Login                     | 15 |
| 1.6. Spotter Web UI            | 16 |
| 1.7. Opening & closing cameras |    |
| 1.8. Playback                  | 21 |
| 1.9. Views                     | 22 |
| 1.9.1. New view                | 23 |
| 1.9.2. Edit views              | 24 |
| 1.10. Alarms                   | 26 |
| 1.11. Export                   |    |
| 1.12. Downloads                | 34 |
| 1.13. PTZ Control              | 36 |
| 2. Spotter Mobile              | 40 |
| 2.1. Login                     | 41 |
| 2.2. Spotter Mobile UI         | 42 |
| 2.3. Export                    | 43 |
| 2.4. Downloads                 | 44 |
| 2.5. Alarms                    | 46 |
| 2.6. Views                     | 51 |

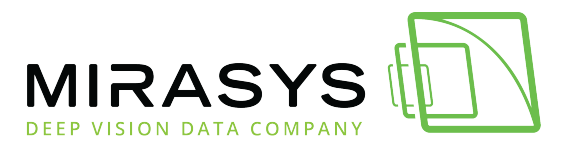

## 1. Spotter Web

Download this user guide as PDF

Lataa tämä ohje PDF-muodossa

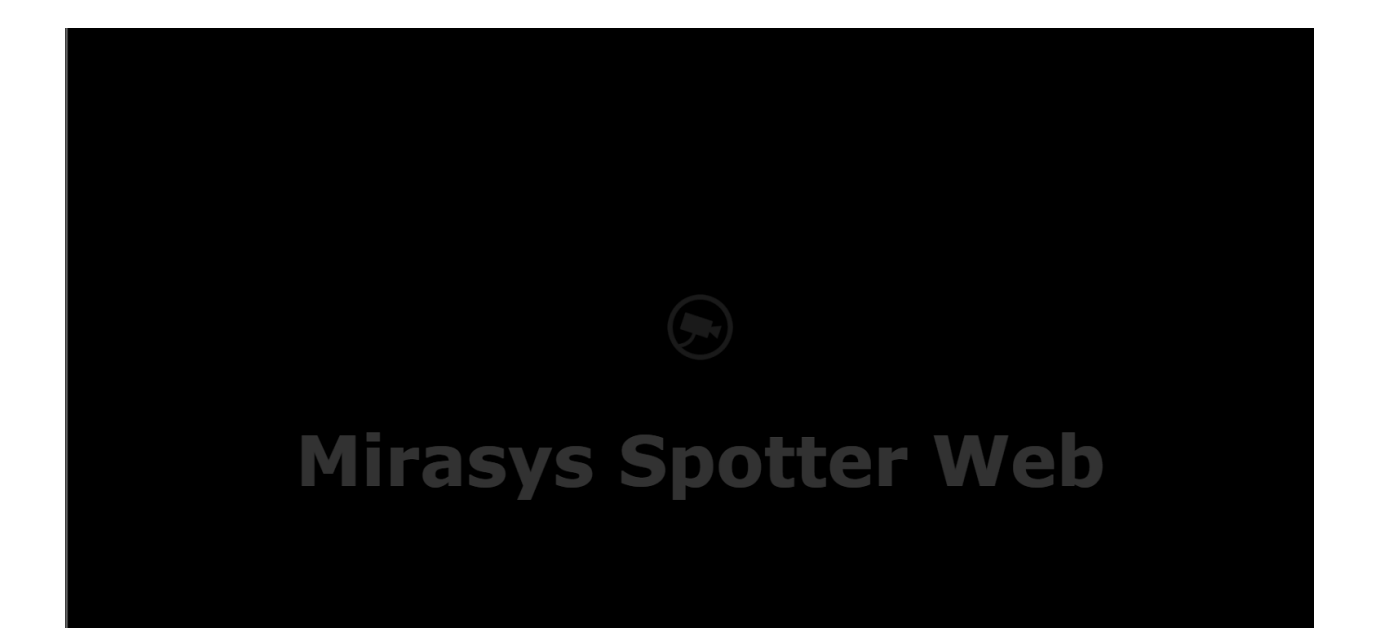

<u>Next</u>

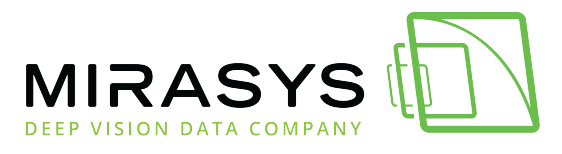

## 1.1. What is Spotter Web?

Download this user guide as PDF

Lataa tämä ohje PDF-muodossa

## Spotter Web is HTML5 based client application

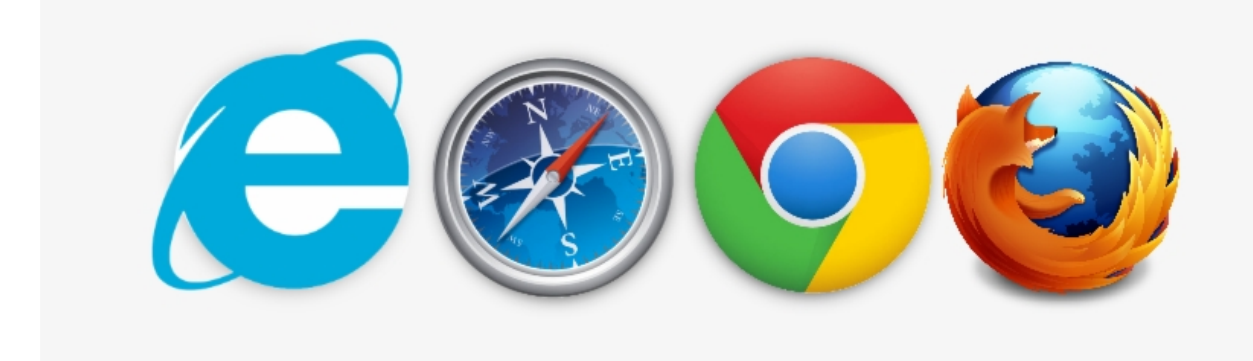

温

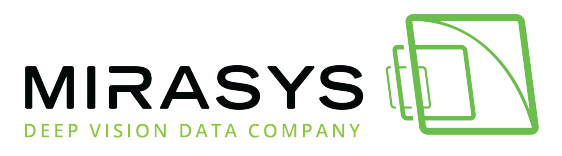

## 1.2. Main features

Download this user guide as PDF

Lataa tämä ohje PDF-muodossa

- All communication is automatically encrypted
- PTZ Control
- Live-view up to 25 cameras
- Play-back view up to 25 cameras
- Freely selectable camera grid up to 25 cameras
- Digital output controlling
- Customized views
  - o Name
  - o Layout
- Alarm list with filtering
  - o Active alarm
  - Ended alarms
- Export material
  - o ASF
  - o MP4
  - o SEF

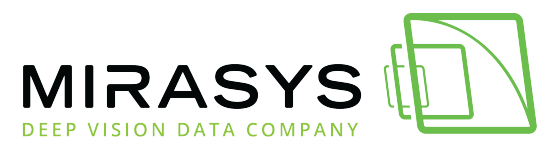

## 1.3. Network topology

Download this user guide as PDF

Lataa tämä ohje PDF-muodossa

# Mirasys Spotter Web installed to the same PC with Mirasys VMS

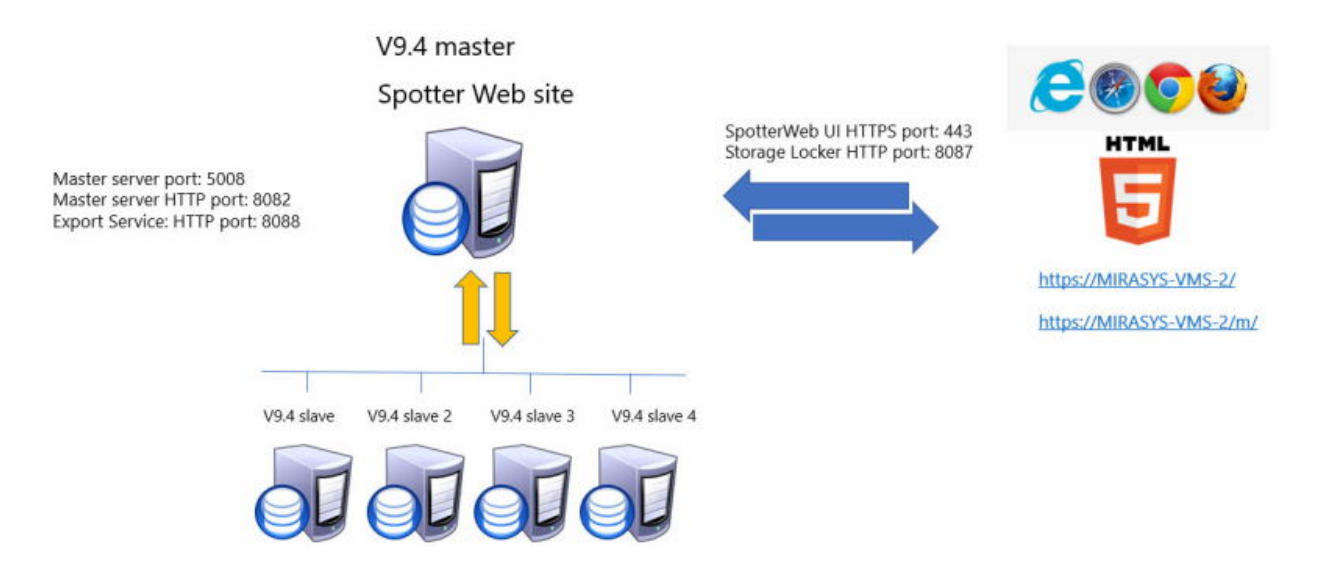

# Mirasys Spotter Web installed to the separate PC

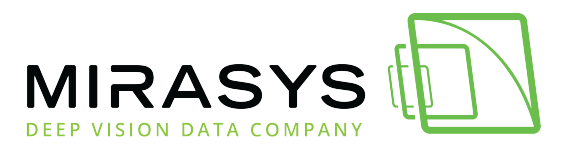

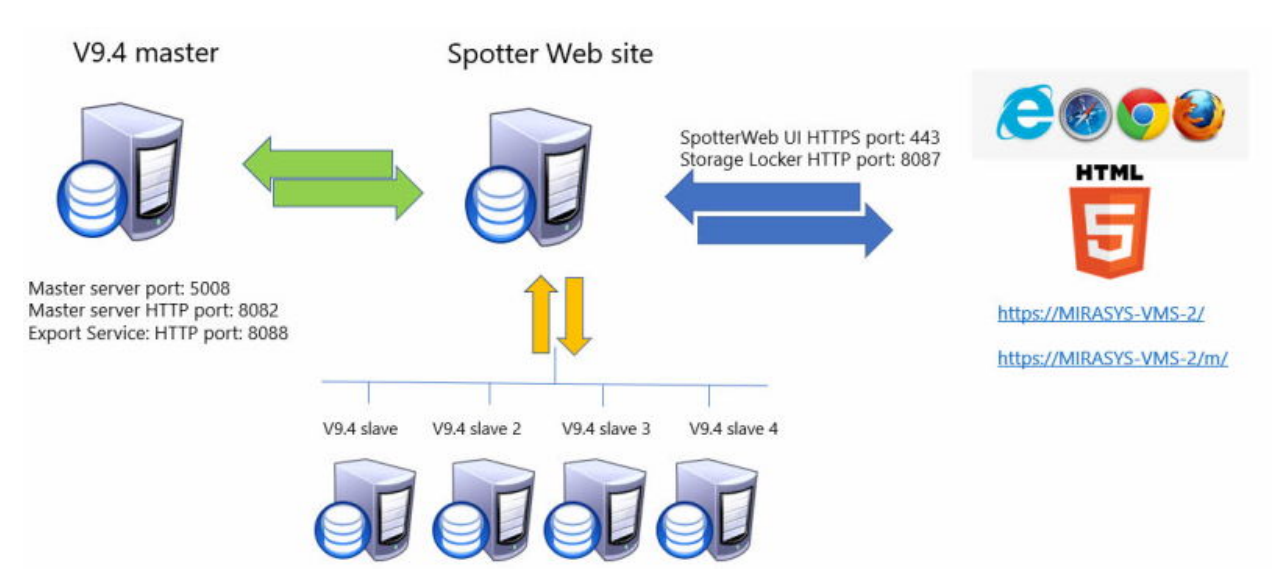

## **Mirasys Spotter Web site**

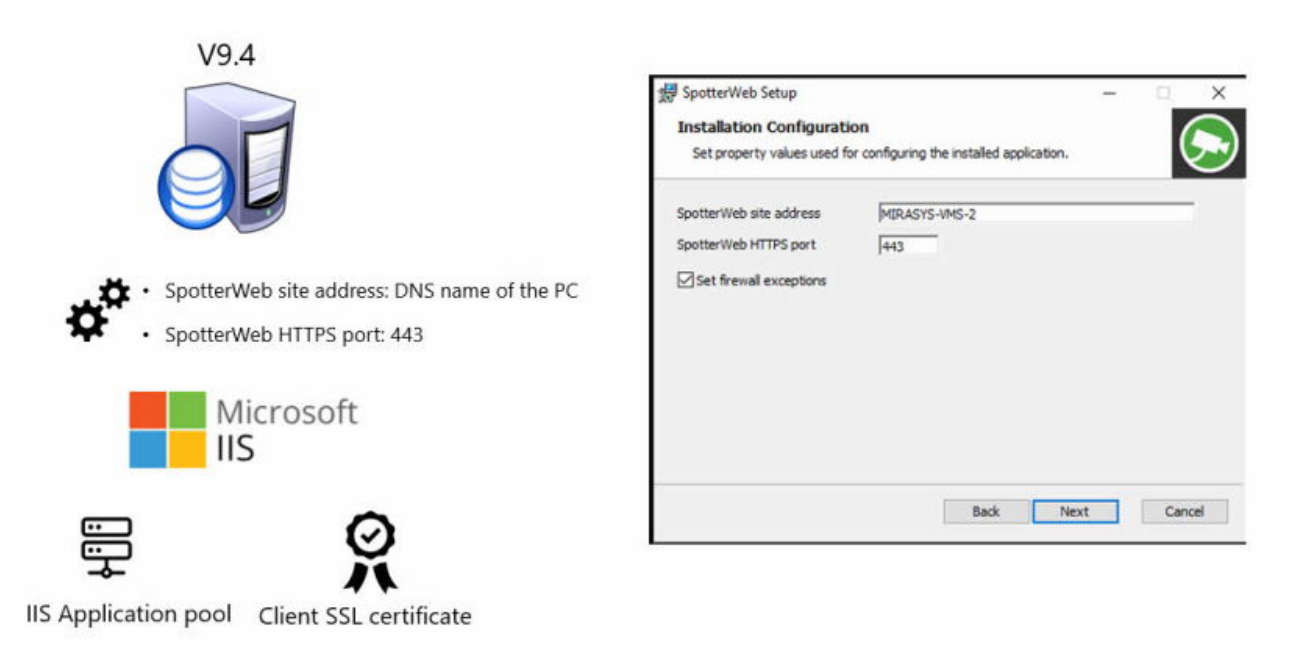

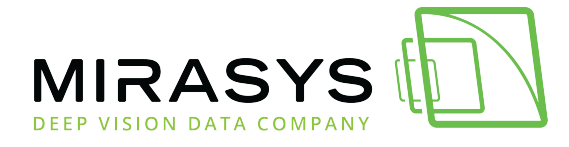

## Mirasys Spotter Web public access

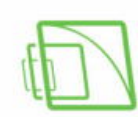

Spotter Web site

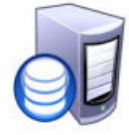

SpotterWeb UI HTTPS port: 443(INBOUND)

Storage Locker HTTP port: 8087(INBOUND)

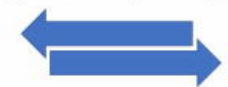

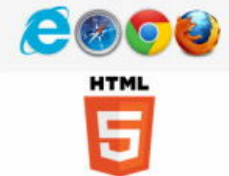

Spotter Web site address can be the public IP address or domain name

https://MIRASYS-VMS-2/

Spotter Web login

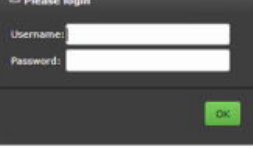

Spotter Web Mobile login

https://MIRASYS-VMS-2/m/

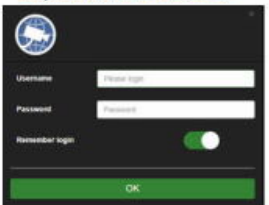

www.mirasys.com

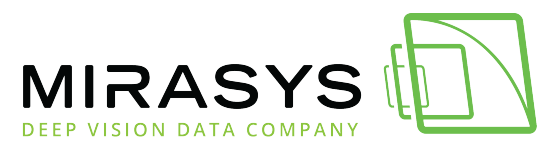

## 1.4. Installation

Download this user guide as PDF

Lataa tämä ohje PDF-muodossa

## Spotter Web is working only with Enterprise and Enterprise Plus master server

## If you want to use Spotter Web, the master server MUST be V9.4 or newer!.

## **OS limitations**

If SpotterWeb is installed on client OS, there can be a maximum of 10 simultaneous connections: <u>https://docs.microsoft.com/en-us/iis/troubleshoot/request-restrictions</u>

For each SpotterWeb login, 3 connections are made: HTTP, SignalR for events and WebSocket for streaming. So for example Windows 10 Professional, only 3 clients can log in at the same time.

There are no similar limitations in server OS, so it is highly recommended to install SpotterWeb to Windows Server OS.

When installing SpotterWeb to client OS, the installer will give a warning about the OS/IIS limitations.

## **Spotter Web installation**

- 1. Start the installation by clicking SpotterWeb installation package
- 2. Click **Install**

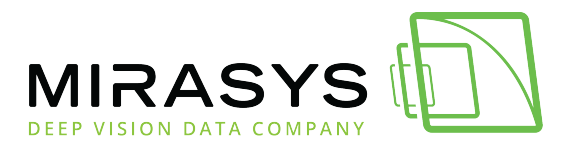

| 👹 Spotter Web Setup                                               | _          |            | $\times$ |
|-------------------------------------------------------------------|------------|------------|----------|
| Spotter Web                                                       |            |            |          |
| Welcome                                                           |            |            |          |
| Setup will install Spotter Web on your computer. Click install to | continue o | r Close to | o exit.  |
|                                                                   |            |            |          |
|                                                                   |            |            |          |
|                                                                   |            |            |          |
| V                                                                 |            |            |          |
| Version 9.4.0.66                                                  |            |            |          |
|                                                                   | Install    | Clo        | se       |
|                                                                   |            |            |          |

3. Confirm notification about the operating system limitation

| B Spotte | rWeb Set                                           | up                                                      |                                   |                               |                                      | ×               |
|----------|----------------------------------------------------|---------------------------------------------------------|-----------------------------------|-------------------------------|--------------------------------------|-----------------|
| ٩        | Installation<br>of OS and<br>make inst<br>continue | on to dient (<br>d IIS limitation<br>tall on Serve<br>? | OS is no<br>ons. It is<br>r OS. W | t recom<br>s highly<br>/hould | mended be<br>recommen<br>you like to | cause<br>ded to |
|          |                                                    | Yes                                                     |                                   | No                            |                                      |                 |

4. Click **Next** 

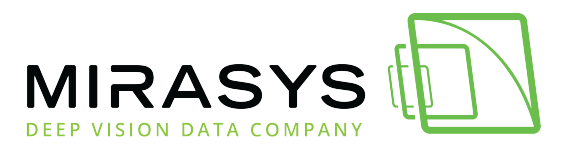

| 🔀 SpotterWeb Setup |                                                                                | -                       |                         | ×          |
|--------------------|--------------------------------------------------------------------------------|-------------------------|-------------------------|------------|
|                    | Welcome to the SpotterV<br>Wizard                                              | Veb Se                  | tup                     |            |
|                    | The Setup Wizard will install Spotter<br>Click Next to continue or Cancel to e | Web on yo<br>xit the Se | ur comput<br>tup Wizard | ter.<br>I. |
|                    |                                                                                |                         |                         |            |
|                    |                                                                                |                         |                         |            |
|                    | Back                                                                           | xt                      | Cano                    | el         |

5. Use the default installation folder and click **Next** 

| 😸 SpotterWeb Setup                                                                          | _        |      | ×  |
|---------------------------------------------------------------------------------------------|----------|------|----|
| Destination Folder<br>Click Next to install to the default folder or click Change to choose | another. | (    |    |
| Install SpotterWeb to:                                                                      |          |      |    |
| C:\Program Files\DVMS\<br>Change                                                            |          |      |    |
|                                                                                             |          |      |    |
| Back                                                                                        | ext      | Cano | el |

- 6. Set the **master server address**(the computer name of the master server PC)
- 5. Use default master server port and master server HTTP port
- 6. Click **Next**

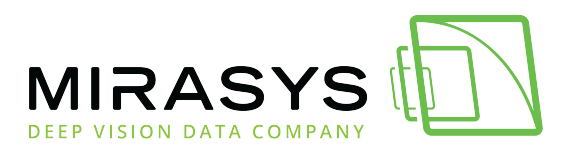

| 🔛 SpotterWeb Setup                                         |                                                 | _  |       | ×        |
|------------------------------------------------------------|-------------------------------------------------|----|-------|----------|
| Installation Configuration<br>Set property values used for | on<br>or configuring the installed application. |    | Ç     |          |
| Master server address                                      | MIRASYS-VMS-2                                   |    | _     | 5        |
| Master server port                                         | 5008                                            |    |       | $\smile$ |
| Master server HTTP port                                    | 8082                                            |    |       |          |
|                                                            |                                                 |    |       |          |
|                                                            |                                                 |    |       |          |
|                                                            |                                                 |    |       |          |
|                                                            |                                                 |    |       |          |
|                                                            |                                                 |    |       |          |
|                                                            | Back Ne                                         | xt | Cance | 4        |

- 9. Set the **SpotterWeb site address**(the computer name of the master server PC)
- 5. Use default **SpotterWeb HTTPS port(443)**
- 6. Check that **Set firewall exceptions** are enabled
- 7. Click **Next**

| 😸 SpotterWeb Setup                                                                                | _ |      | ×  |
|---------------------------------------------------------------------------------------------------|---|------|----|
| Installation Configuration<br>Set property values used for configuring the installed application. |   | (    |    |
| SpotterWeb site address MIRASYS-VMS-2<br>SpotterWeb HTTPS port 443 9                              |   |      | 8  |
| Back Next                                                                                         |   | Cano | el |

Mirasys LtdC1CD, Vaisalantie 2-8, 02130Espoo, FinlandTel +358 (0)9 2533 3300-info@mirasys.com-www.mirasys.com-

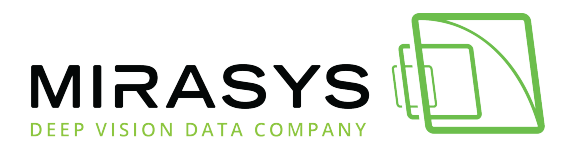

13.Click Install

| 👷 SpotterWeb Setup                                                                                         |                               | _         |      | ×  |
|----------------------------------------------------------------------------------------------------|-------------------------------|-----------|------|----|
| Ready to install SpotterWeb                                                                                |                               |           | Q    |    |
| Click Install to begin the installation. Click Back<br>installation settings. Click Cancel to exit the wiz | to review or change a<br>ard. | ny of you | r    |    |
|                                                                                                    |                               |           |      |    |
|                                                                                                    |                               |           |      |    |
| Back                                                                                                    | Install                       |           | Cano | el |

#### 14.Click Finish

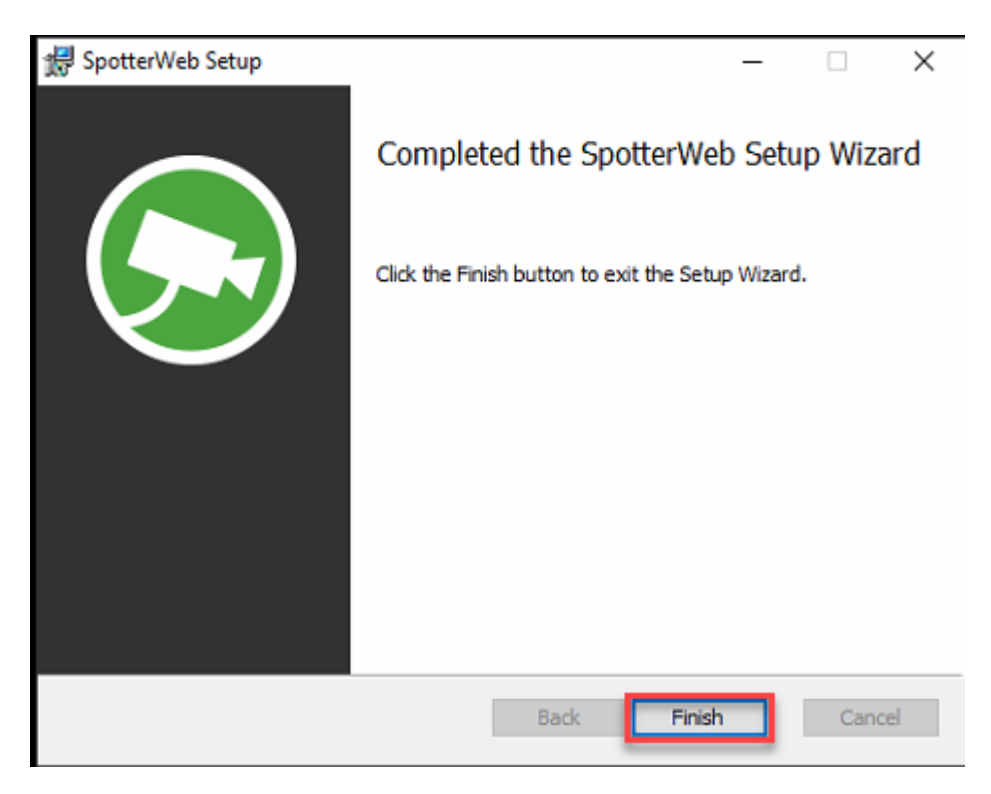

#### 15. Click **Close** to finalize the installation

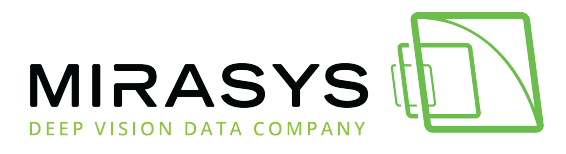

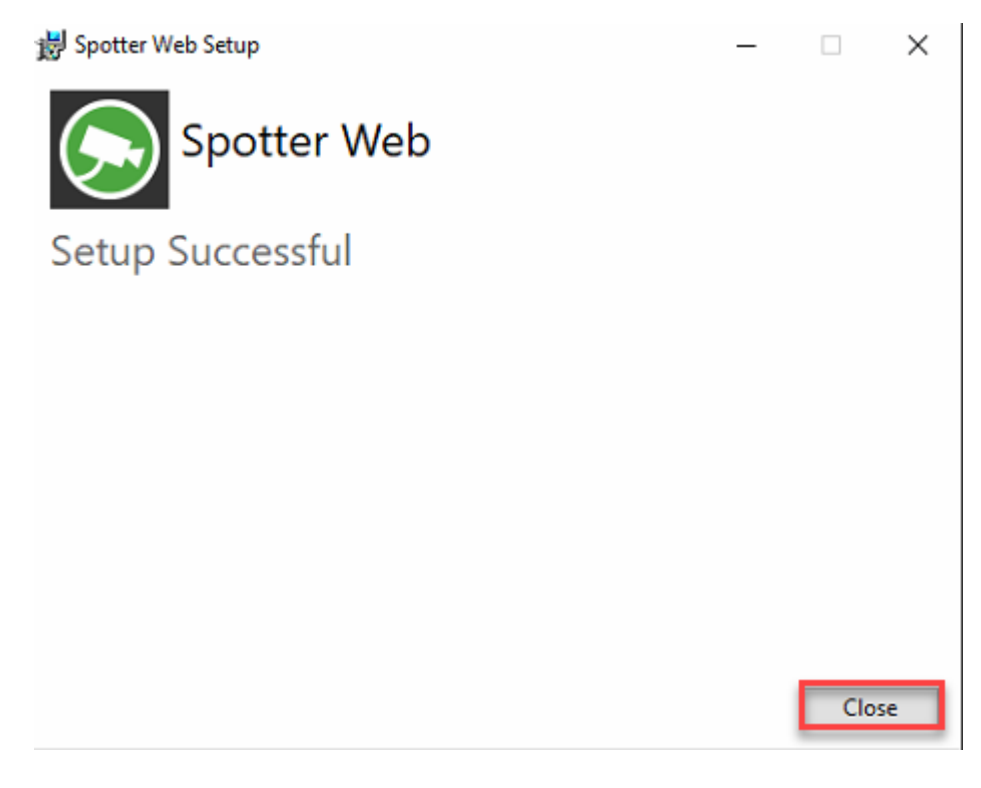

<u>Top</u>

<u>Next</u>

**Previous** 

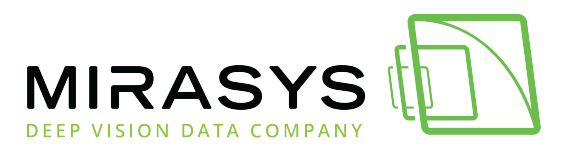

## 1.5. Login

Download this user guide as PDF

Lataa tämä ohje PDF-muodossa

- 1. Open browser
- 2. Type https://Spotter website computer name/
- 3. Enter the username and password
- 4. Click OK

| € Please login       |    |
|----------------------|----|
| Username: SpotterWeb |    |
| Password:            |    |
|                      |    |
|                      | ок |
|                      |    |

<u>Top</u>

<u>Next</u>

**Previous** 

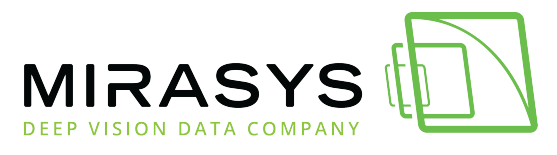

## 1.6. Spotter Web UI

Download this user guide as PDF

Lataa tämä ohje PDF-muodossa

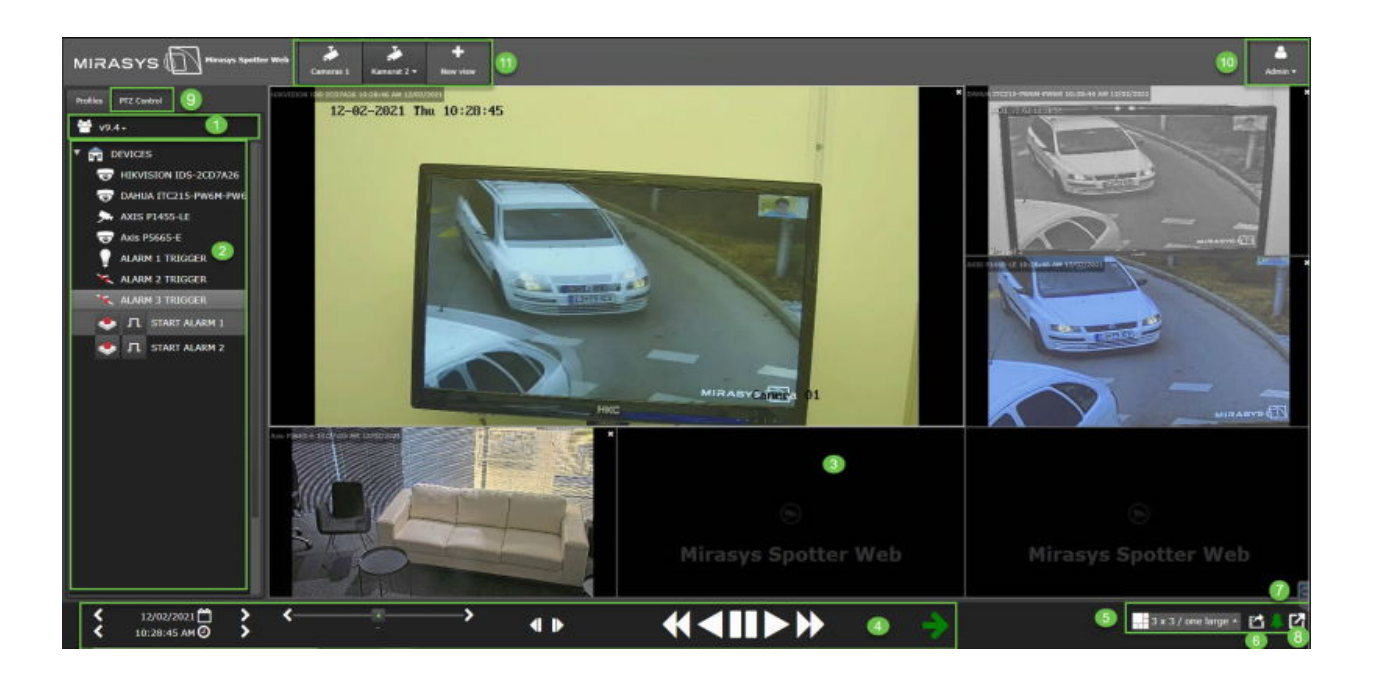

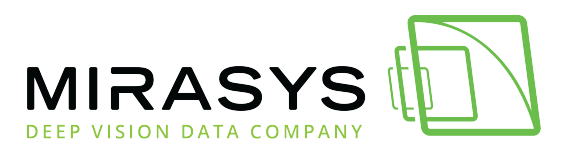

- 1. Profile
- 2. Device tree
- 3. Work Area
- 4. Playback controls
- 5. Grid selection
- 6. Export material
- 7. Show alarms
- 8. Fullscreen
- 9. PTZ control
- 10. Logout and Settings
- 11. View management

#### <u>Top</u>

<u>Next</u>

Previous

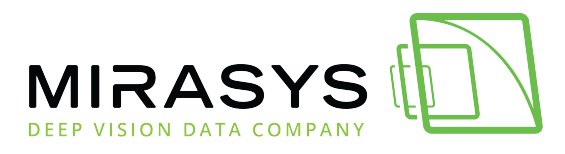

## 1.7. Opening & closing cameras

Download this user guide as PDF

Lataa tämä ohje PDF-muodossa

1. Select the amount of the grids or use **Automatic** 

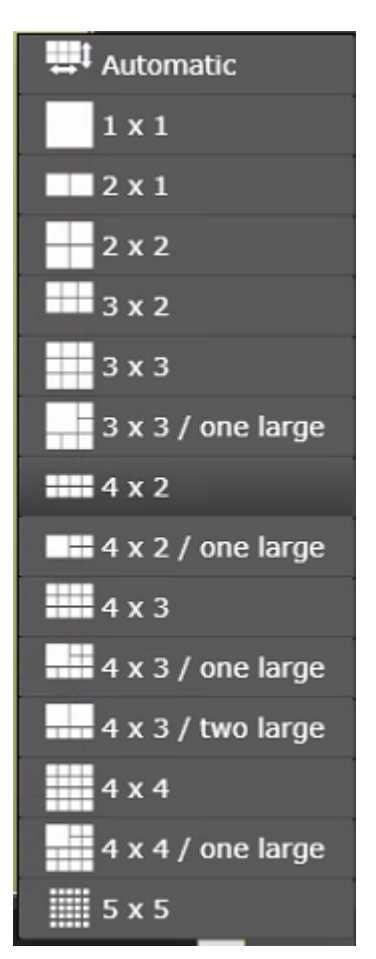

#### **Opening cameras**

1. Left mouse click top of the camera name in the device tree

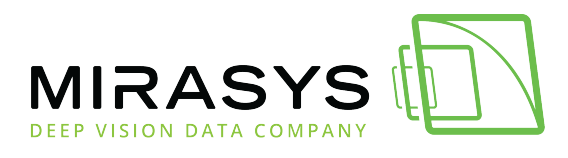

| Profiles   | PTZ Control           |
|------------|-----------------------|
| 😤 V9.      | .4 DEMO <del>•</del>  |
| 🔻 🔭 КА     | MERAT                 |
| ا 🐋        | AXIS P1455-LE         |
| <b>7</b>   | XND-6081V             |
| <b>7</b>   | XND-9082R             |
| ا 📌        | FLEXIDOME IP 5000i IR |
| , <b>i</b> | AXIS P5665-E          |
| 🕨 🗁 Dig    | gital Inputs          |
| 🕨 🗁 Dig    | gital Outputs         |

Selected cameras are opened with the camera name and time stamp.

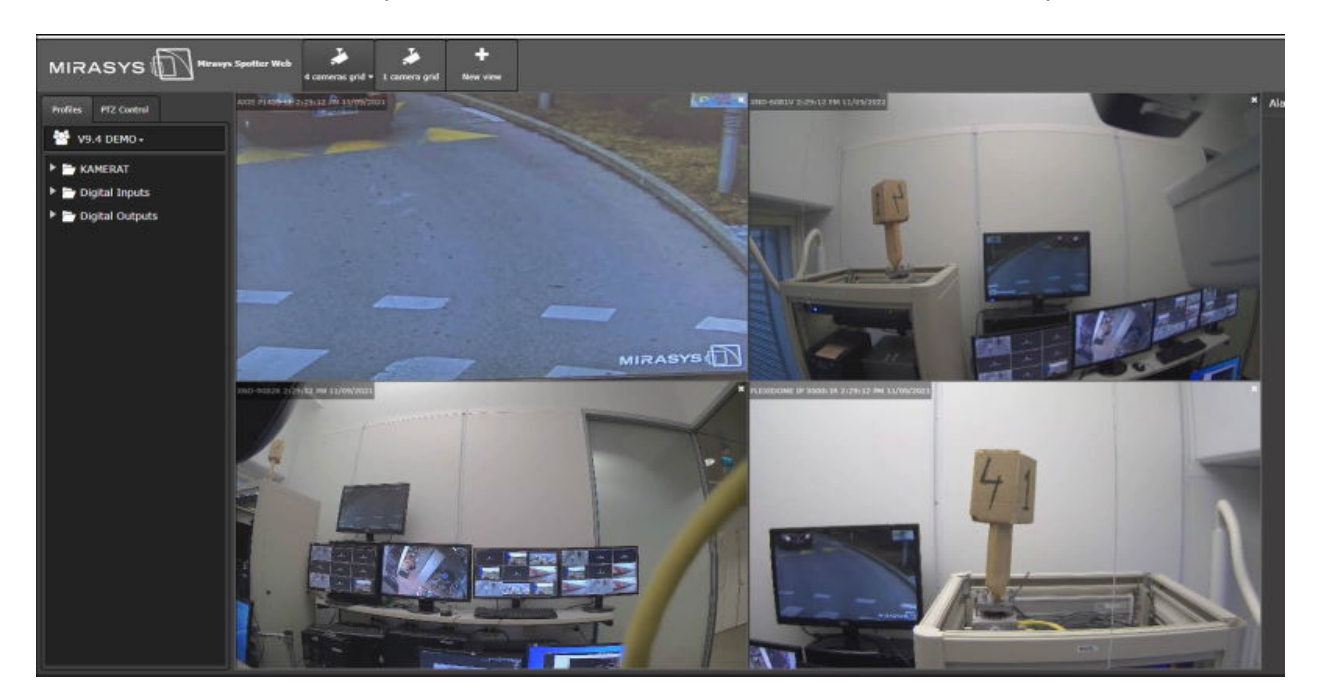

### **Closing cameras**

1. **Click** the **X** icon from the needed camera image upper right corner

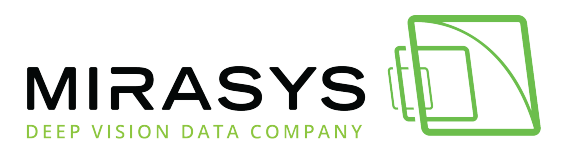

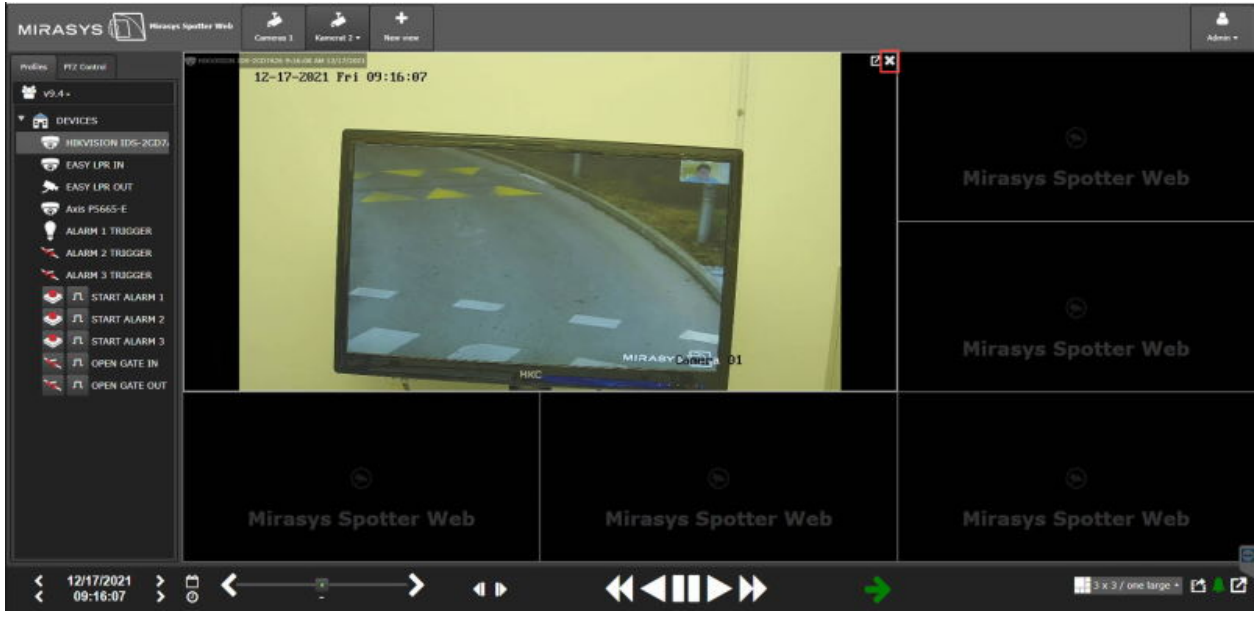

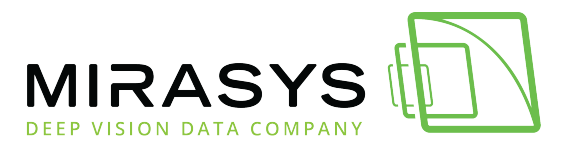

## 1.8. Playback

Download this user guide as PDF

Lataa tämä ohje PDF-muodossa

## Instant playback

- 1. Select camera or cameras from the device tree
- 2. Click playback
- 3. Change the playback speed by clicking the mouse left of the playback buttons or using the playback slider

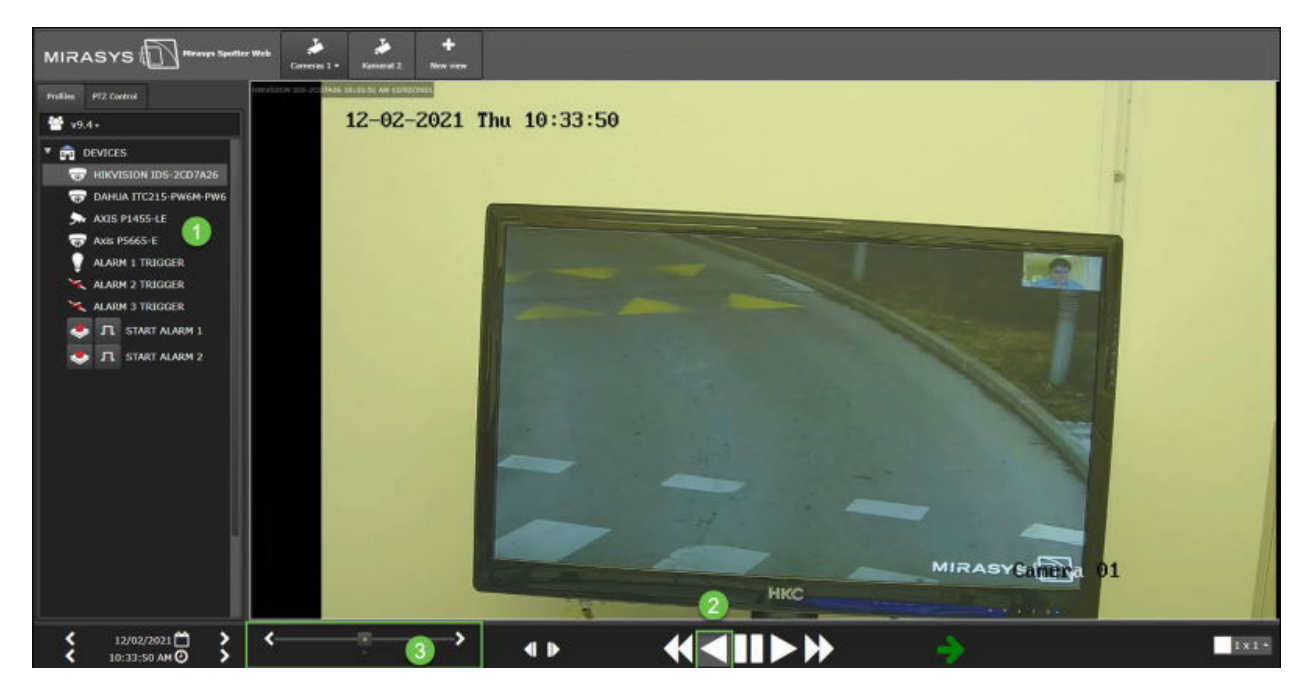

Slider shows the selected playback speed

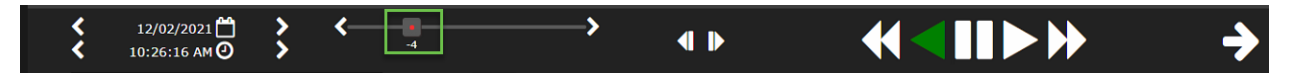

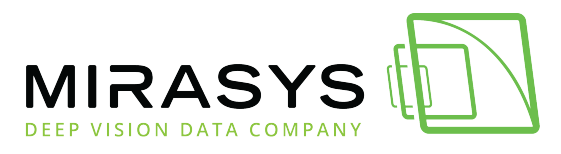

## 1.9. Views

Download this user guide as PDF

Lataa tämä ohje PDF-muodossa

From the views, users can select the pre-defined grids to the views

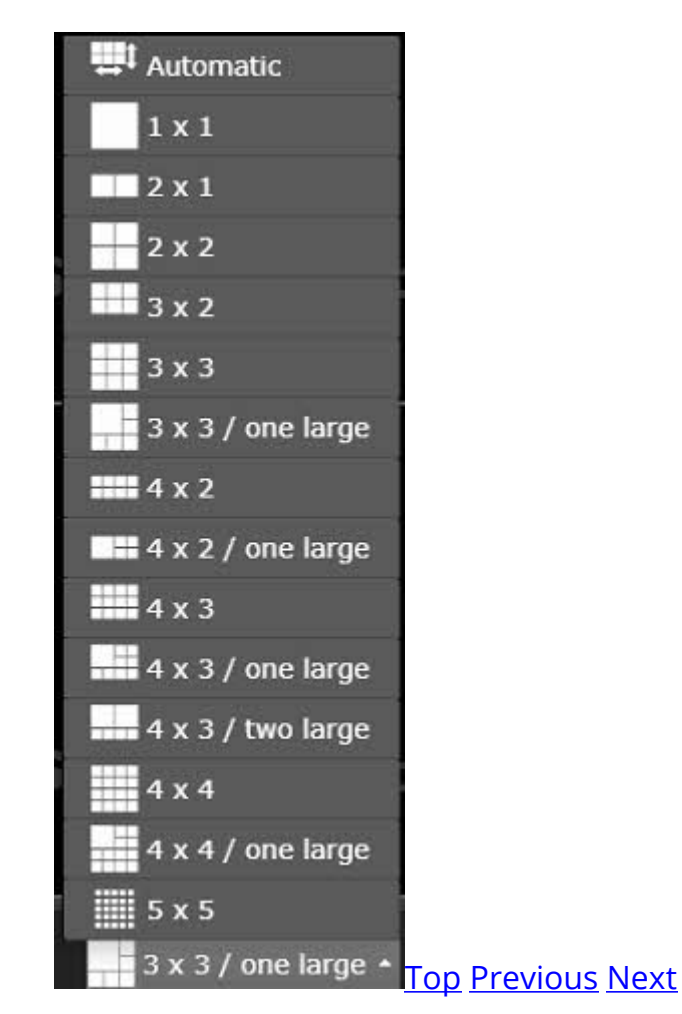

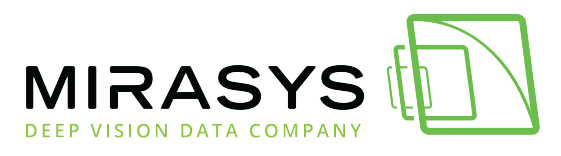

## 1.9.1. New view

Download this user guide as PDF

Lataa tämä ohje PDF-muodossa

1. Click New view

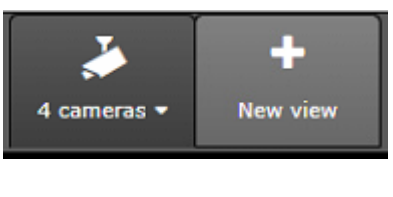

- 2. Set view name
- 3. Select used grid
- 4. Set update image settings
- 5. Click **Save**

| 🕈 Edit view               |                                   |          |
|---------------------------|-----------------------------------|----------|
| View name                 | 9 cameras grid                    | 2        |
| Edit layout               |                                   |          |
| Grid                      | 3 x 3 🗸                           |          |
| Show grid borders         | ×                                 | 3        |
| Default image fit         | 🔵 Off 🕥 Stretch 🔵 Crop            | <u> </u> |
| Update image              |                                   |          |
| Continuously              |                                   |          |
| When motion is detected   | I                                 | 4        |
| O When motion is detected | l, minimum interval 🛛 1 seconds 💙 |          |
|                           |                                   |          |
| Save                      | 5                                 | Close    |
|                           |                                   |          |

Previous Next

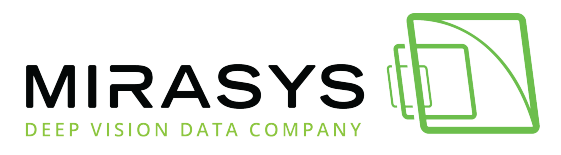

## 1.9.2. Edit views

Download this user guide as PDF

Lataa tämä ohje PDF-muodossa

- 1. Select the view
- 2. Click **Edit**

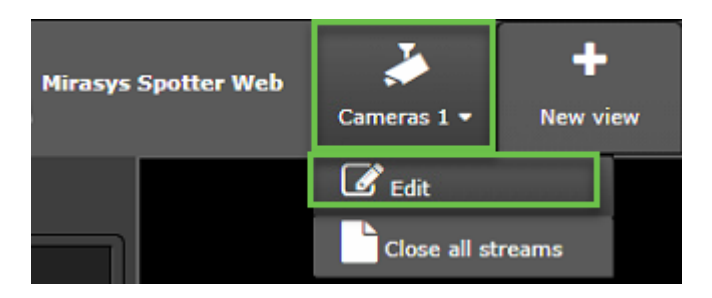

- 3. Edit view name
- 4. Select layout
- 5. Set update image settings
- 6. Click Save

| Edit view               | Diservite ji Berniki je izvitelji Birkelet i Diservite je i seniti je                                           |       |
|-------------------------|----------------------------------------------------------------------------------------------------|-------|
| View name               | Cameras 1                                                                                                    | 3     |
| Edit layout             |                                                                                                    |       |
| Grid                    | 2 x 2 🗸                                                                                                    |       |
| Show grid borders       |                                                                                                    | U U   |
| Default image fit       | 💿 Off 💿 Stretch 🕥 Crop                                                                                          |       |
| Update image            | den en el complete presidente en complete presidente en el complete de la complete de la complete de la complet |       |
| Continuously            |                                                                                                    | A     |
| When motion is detected | d                                                                                                    |       |
| When motion is detected | d, minimum interval 🛛 1 seconds 💙                                                                               |       |
|                         |                                                                                                    |       |
| Save                    | 16                                                                                                    | Close |
|                         |                                                                                                    |       |

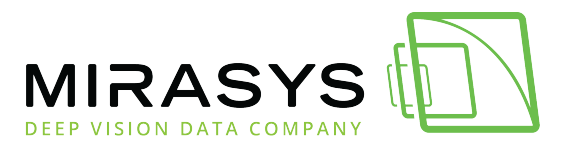

<u>Top Previous Next</u>

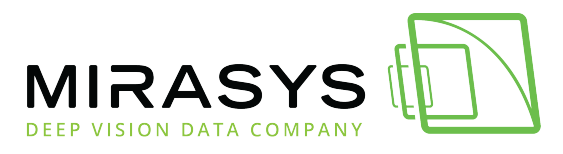

## 1.10. Alarms

Download this user guide as PDF

Lataa tämä ohje PDF-muodossa

The alarm list can be opened from the lower-left corner

If there are no active alarms, the icon is **GREEN** 

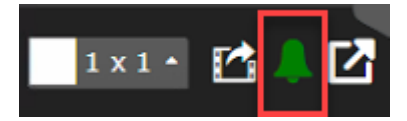

#### **Active Alarms**

If there are active alarms, the icon is **RED** 

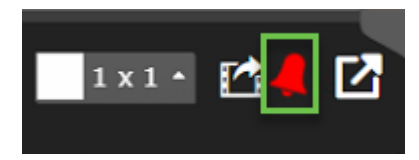

When the alarm list is opened, the list shows active alarms with **RED** background and ended alarms with **GREY** background

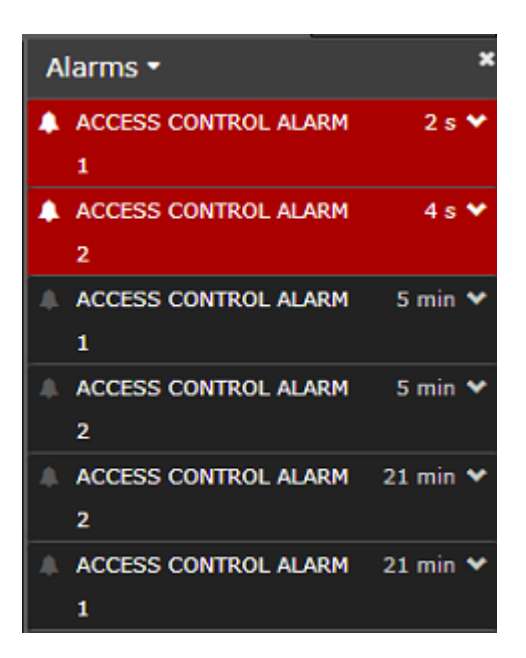

The user can see details of the alarm by clicking the small arrow end of the alarm name

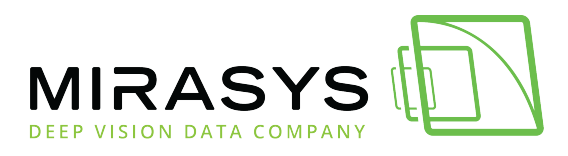

The following details are shown:

- Alarm name
- Start time
- End time
- Duration
- Priority
- Trigger
- Actions

| Alarms 🕶    |                    |         | × |
|-------------|--------------------|---------|---|
| ACCESS (    | CONTROL ALARM      | 2 min   |   |
| 1           |                    |         |   |
| Start time: | 10:47:46 AM 12/    | 02/2021 |   |
| End time:   |                    |         |   |
| Duration:   |                    |         |   |
| Priority:   | Low                |         |   |
| Trigger:    | Digital input ALAF | RM 1    |   |
|             | TRIGGER            |         |   |
| Actions:    |                    |         |   |

## **Opening an alarm**

Alarms can be opened by selecting an alarm from the list

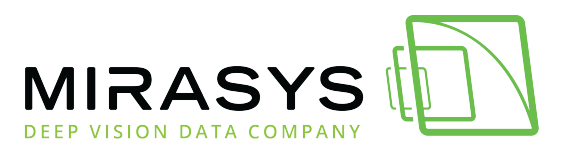

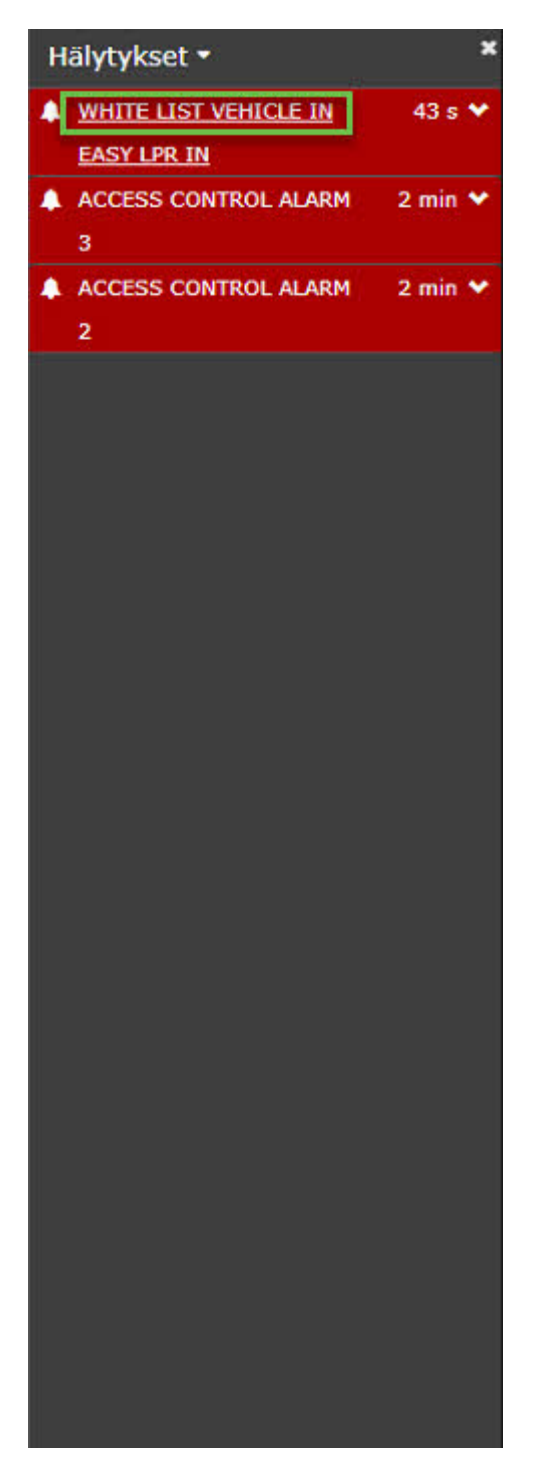

When an alarm is opened, then all cameras, which has been set as alarm action cameras will be opened

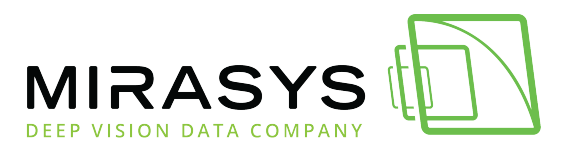

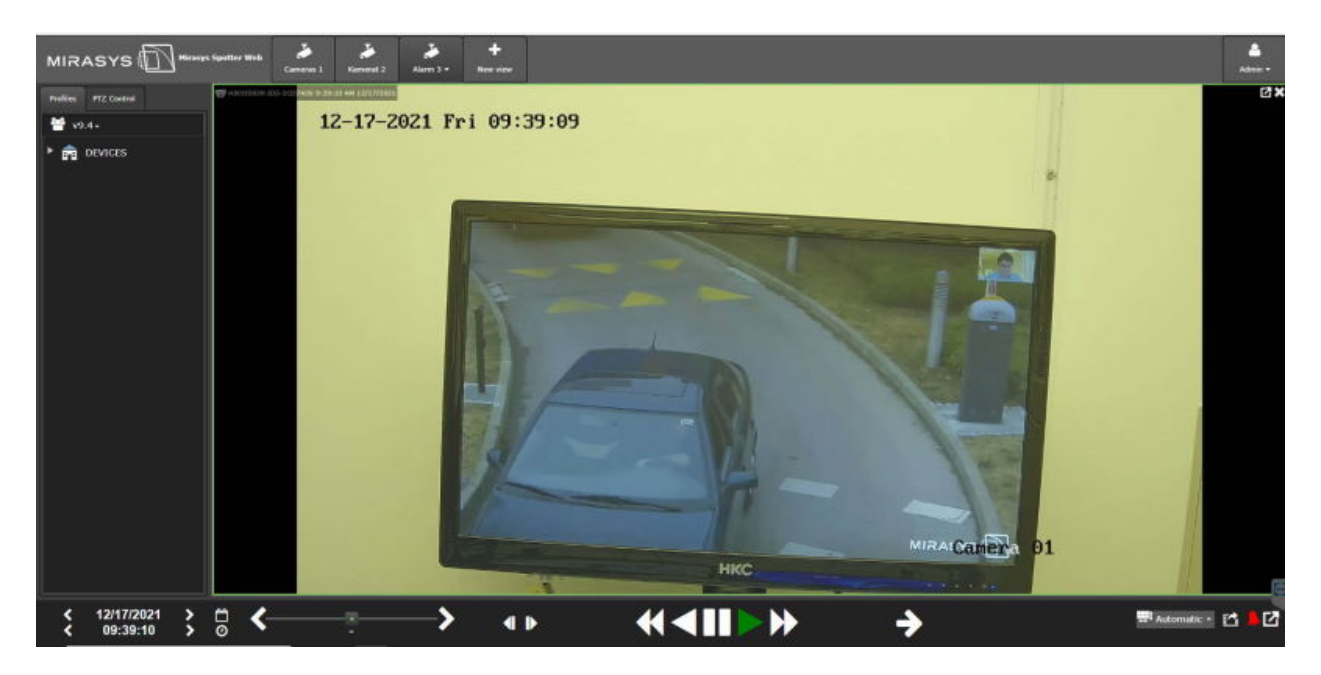

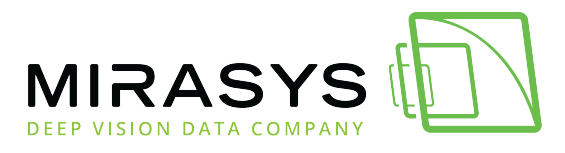

## 1.11. Export

Download this user guide as PDF

Lataa tämä ohje PDF-muodossa

Click the **Export material** icon from the lower right corner

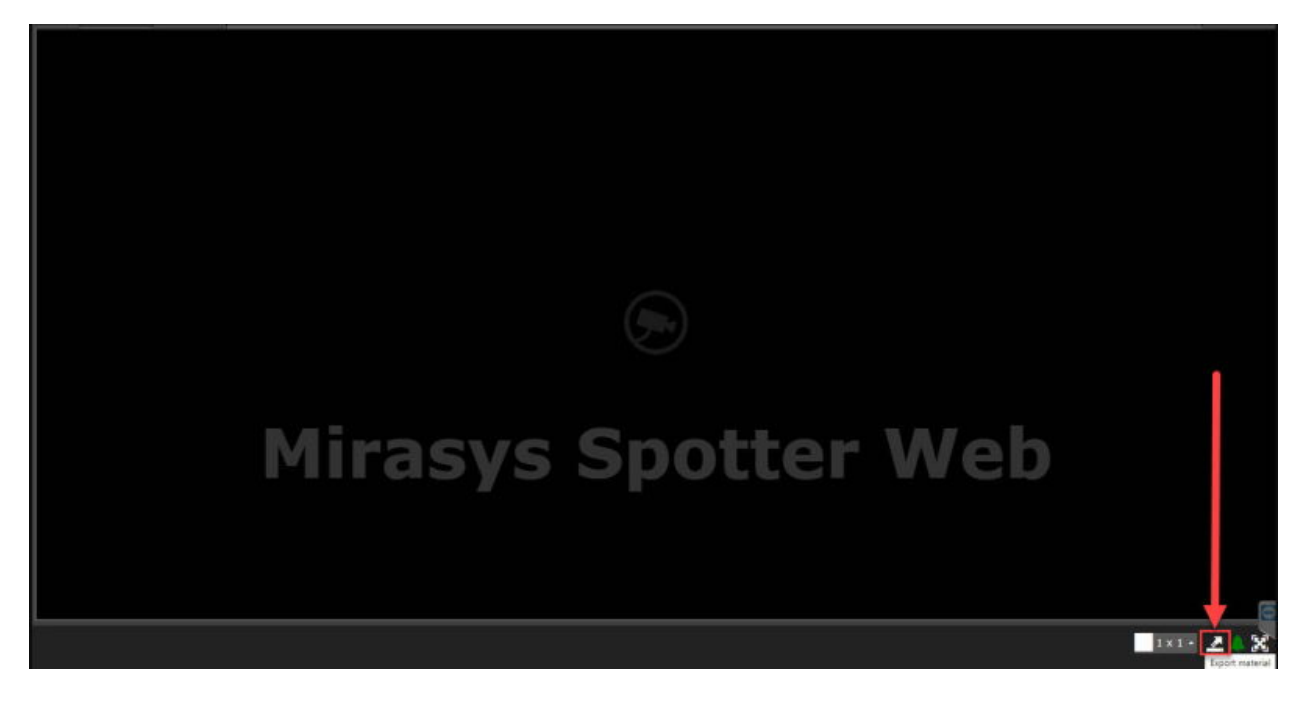

- 1. Set name for the **Export**
- 2. Select items to export
- 3. Set Start time
- 4. Set End time
- 5. Select Format(ASF, MP4 or SEF)
- 6. Click **Start**

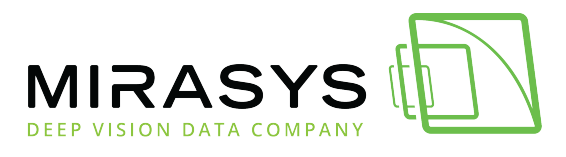

| 🛃 Export                            | ×                                        |
|-------------------------------------|------------------------------------------|
| Options Downloads                   |                                          |
| Name: 2021-10-14 15-33-30 Cameras 2 | 2 1                                      |
| Select items to export              | Start time                               |
| ▼ Cameras                           | 3                                        |
| Camera 2                            | End time                                 |
| Camera 3                            | ④ \$ 10/14/2021 ☐ ><br>\$ 3:34:30 PM ④ > |
| 🔲 🗲 AXIS P1455-LE                   | Options                                  |
|                                     | Format: ASF 🗸 5                          |
|                                     | Encode quality:                          |
|                                     | 0% 90%                                   |
|                                     | Key frame interval:                      |
|                                     | 0 1000                                   |
|                                     |                                          |
|                                     | 6 Start Reset Close                      |
|                                     |                                          |

#### **Downloads**

From the **Downloads**, the users can see material export progress

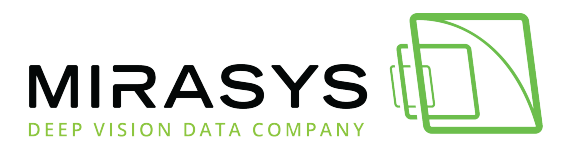

| Export              |                                      | 1     |
|---------------------|--------------------------------------|-------|
| Options Downloads   |                                      |       |
| TKo_ExportM         | aterials (11%)                       | *     |
| Profile             | v9.4                                 |       |
| Channels            | 820714c4-24e1-4aeb-aa94-46ff7e2eaa9b |       |
|                     | 3954d688-ca95-4a09-b343-6d129877cd8b |       |
| Start time          | 2021-12-22 14:06:10                  |       |
| End time            | 2021-12-22 14:09:10                  |       |
| Clip length         | 03:00                                |       |
| Estimated time left | 00:08:34                             |       |
|                     |                                      |       |
|                     |                                      |       |
|                     |                                      |       |
|                     |                                      |       |
|                     |                                      |       |
|                     |                                      |       |
|                     |                                      |       |
|                     |                                      |       |
|                     |                                      |       |
|                     |                                      |       |
|                     |                                      |       |
|                     |                                      | Close |
|                     |                                      |       |

After the export, the user can download the package

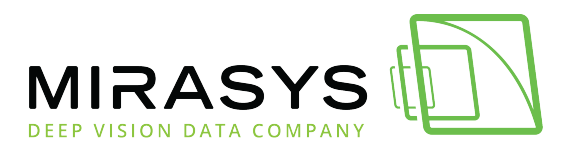

| Export           |                                      |        |
|------------------|--------------------------------------|--------|
| Options Download | Is                                   |        |
| TKo_Expor        | tMaterials (100%)                    | ^      |
| Profile          | v9.4                                 |        |
| Channels         | 820714c4-24e1-4aeb-aa94-46ff7e2eaa9b |        |
|                  | 3954d688-ca95-4a09-b343-6d129877cd8b |        |
| Start time       | 2021-12-22 14:06:10                  |        |
| End time         | 2021-12-22 14:09:10                  |        |
| Clip length      | 03:00                                |        |
| Size             | 79.60 Mb                             |        |
|                  |                                      | wnload |
|                  |                                      | Close  |

#### The downloaded package is zipped and must be extracted

| TKo_ExportMaterials                       | 22.12.2021 14.19 | Onen               | ) Folder |
|-------------------------------------------|------------------|--------------------|----------|
| Unconfirmed 753061.crdownload             | 22.12.2021 14.19 | Open in new window |          |
| 172.17.100.83_01_20211123130933602        | 23.11.2021 13.15 | Evtract All        |          |
| <b>172.17.100.83_01_20211123130933602</b> | 23.11.2021 13.15 | Extract All        |          |

#### <u>Top Previous Next</u>

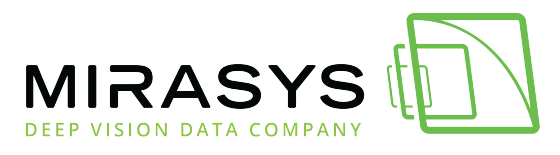

## 1.12. Downloads

Download this user guide as PDF

Lataa tämä ohje PDF-muodossa

## Downloads contain all media clips, which the current user has been exported

After the export, the user can download the package

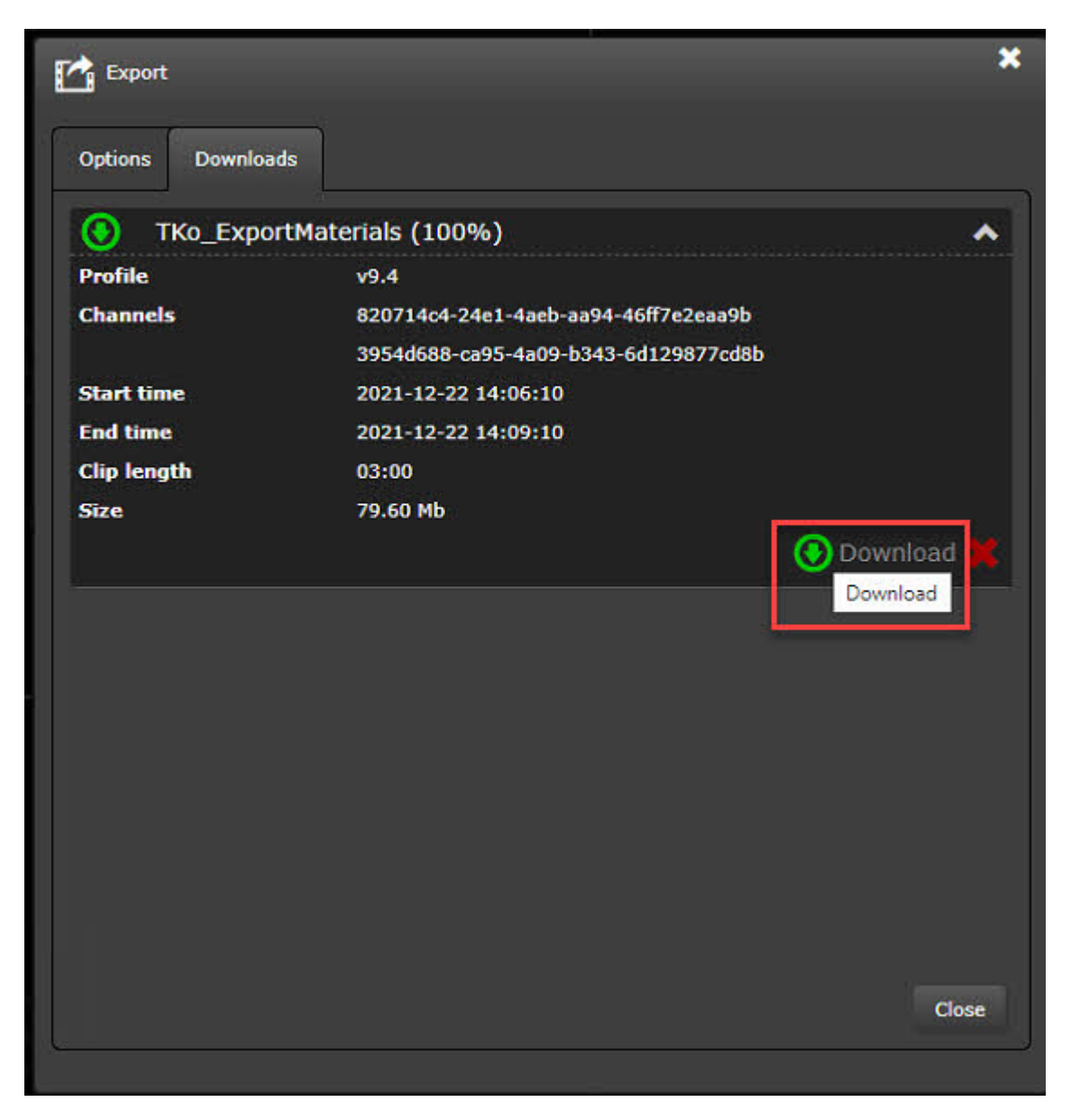

The downloaded package is zipped and must be extracted

Mirasys Ltd - C1CD, Vaisalantie 2-8, 02130 - Espoo, Finland Tel +358 (0)9 2533 3300 - info@mirasys.com - www.mirasys.com

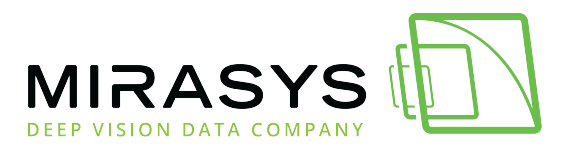

| TKo_ExportMaterials                | 22.12.2021 14.19 | Onen               | ) Folder |
|------------------------------------|------------------|--------------------|----------|
| Unconfirmed 753061.crdownload      | 22.12.2021 14.19 | Open in new window |          |
| Last month (2)                     |                  | Share with Skype   |          |
| 172.17.100.83_01_20211123130933602 | 23.11.2021 13.15 | Extract All        |          |

## **Deleting downloads**

- 1. Select clip from the list
- 2. Click **Delete export**

| Steport           |                                      | ;            |
|-------------------|--------------------------------------|--------------|
| Options Downloads | ]                                    |              |
| TKo_ExportM       | aterials (100%)                      | ^            |
| Profile           | v9.4                                 |              |
| Channels          | 820714c4-24e1-4aeb-aa94-46ff7e2eaa9b |              |
|                   | 3954d688-ca95-4a09-b343-6d129877cd8b |              |
| Start time        | 2021-12-22 14:06:10                  |              |
| End time          | 2021-12-22 14:09:10                  |              |
| Clip length       | 03:00                                |              |
| Sīze              | 79.60 МЬ                             |              |
|                   |                                      | 📀 Download 🔀 |
|                   |                                      |              |
|                   |                                      |              |
|                   |                                      |              |
|                   |                                      |              |
|                   |                                      |              |
|                   |                                      |              |
|                   |                                      |              |
|                   |                                      |              |
|                   |                                      |              |
|                   |                                      |              |
|                   |                                      |              |
|                   |                                      | Close        |

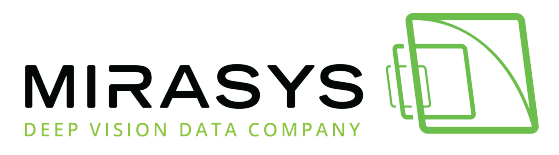

## 1.13. PTZ Control

Download this user guide as PDF

Lataa tämä ohje PDF-muodossa

## PTZ Control

- 1. Open PTZ camera to the real-time view
- 2. Click **PTZ Control**
- 3. Click **Reserve control of XXXX**

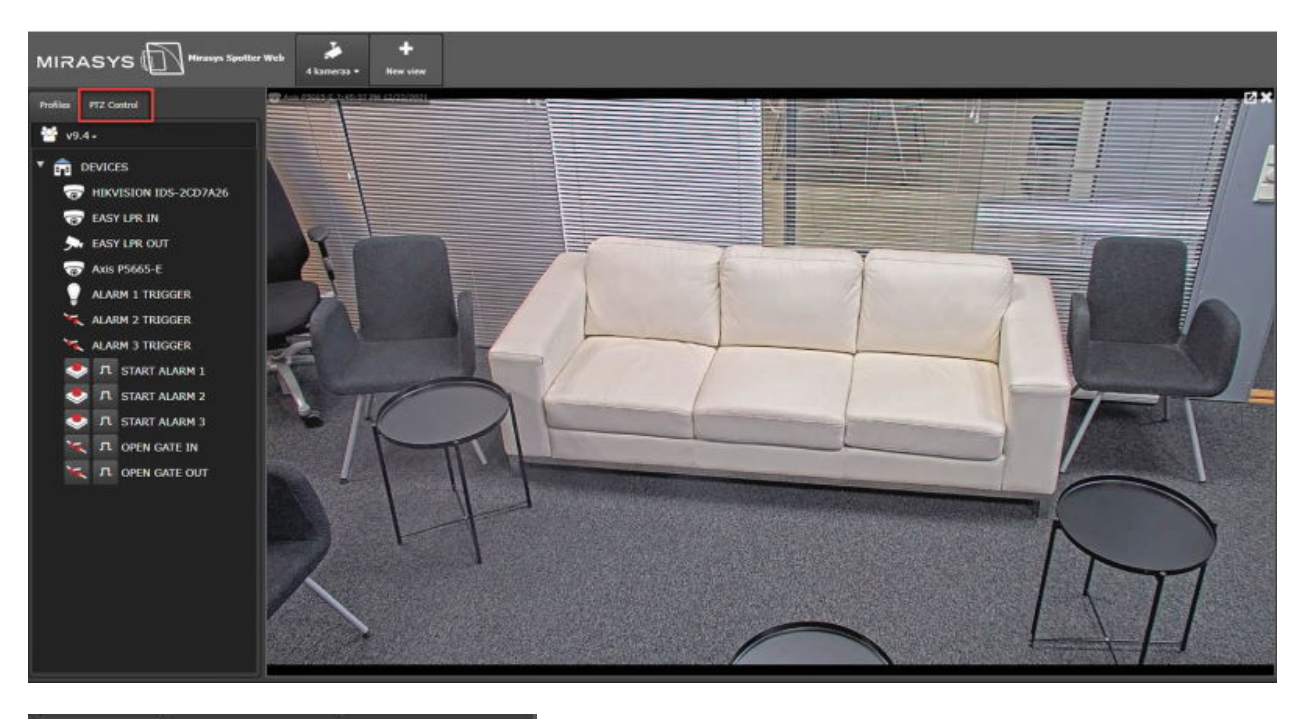

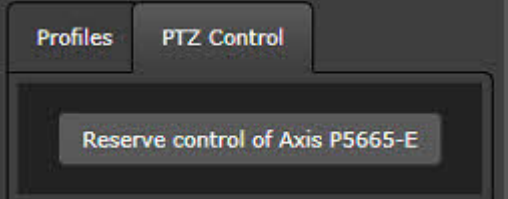

- 3. Open PTZ Control
- 4. Control PTZ camera using arrows

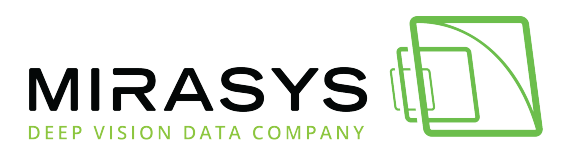

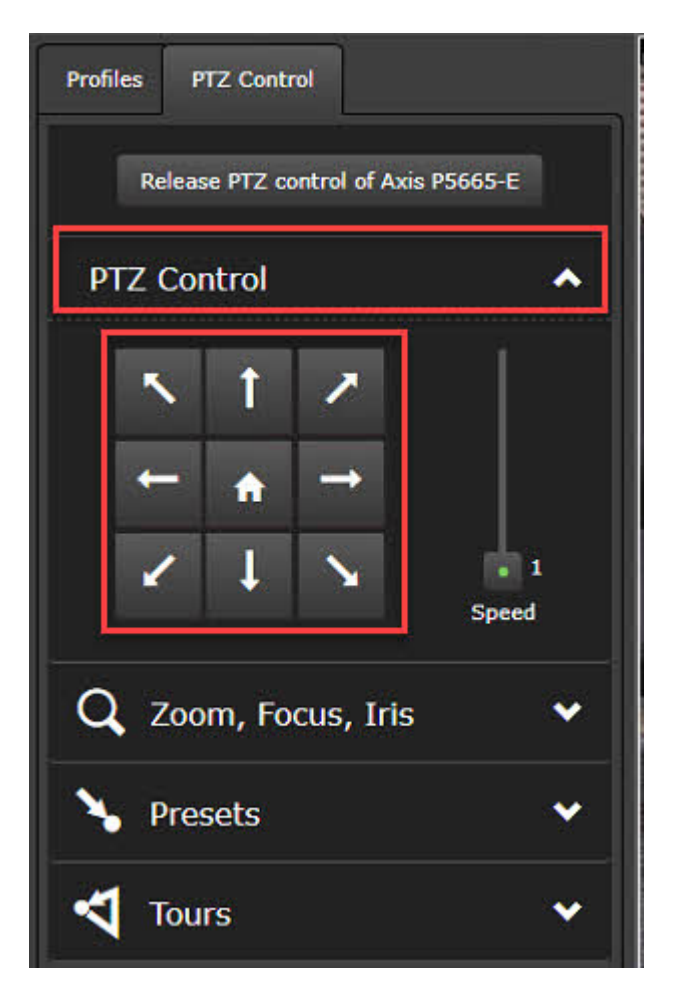

## Zoom, Focus, Iris

Control PTZ camera Zoom, Focus and Iris

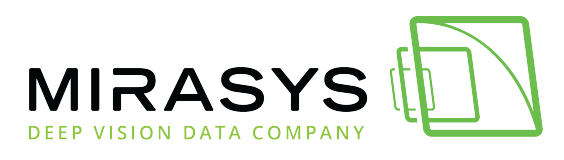

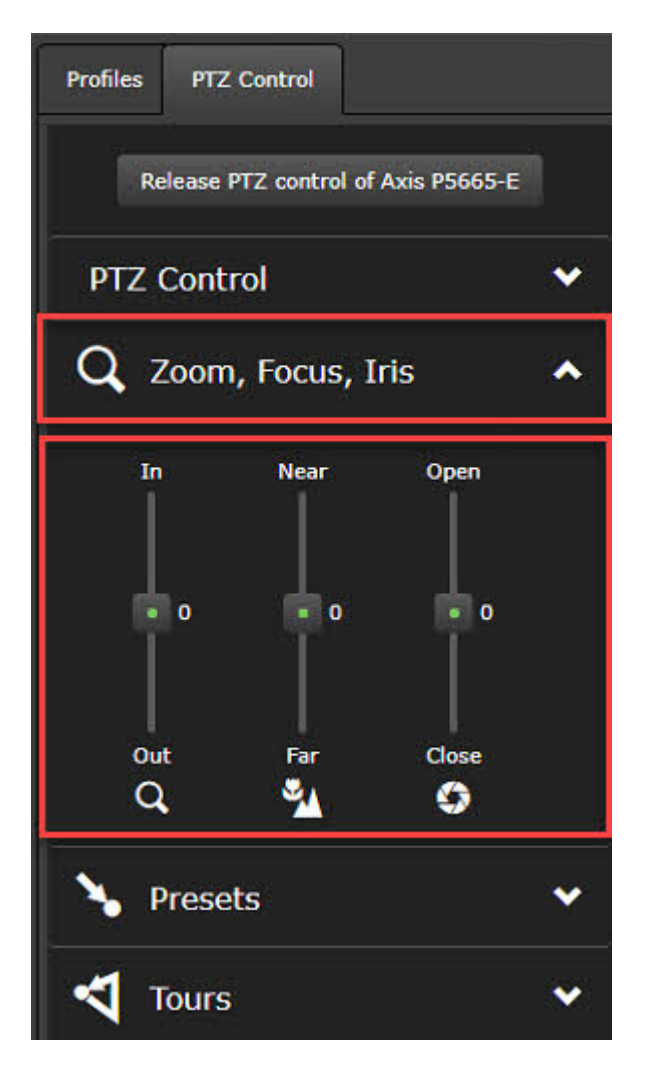

## Presets

The user can control PTZ camera presets. The current preset is shown with the arrow icon end of the preset name

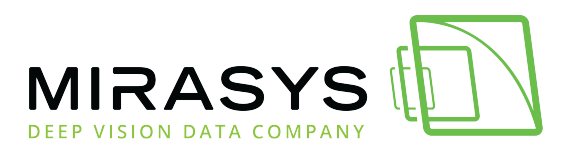

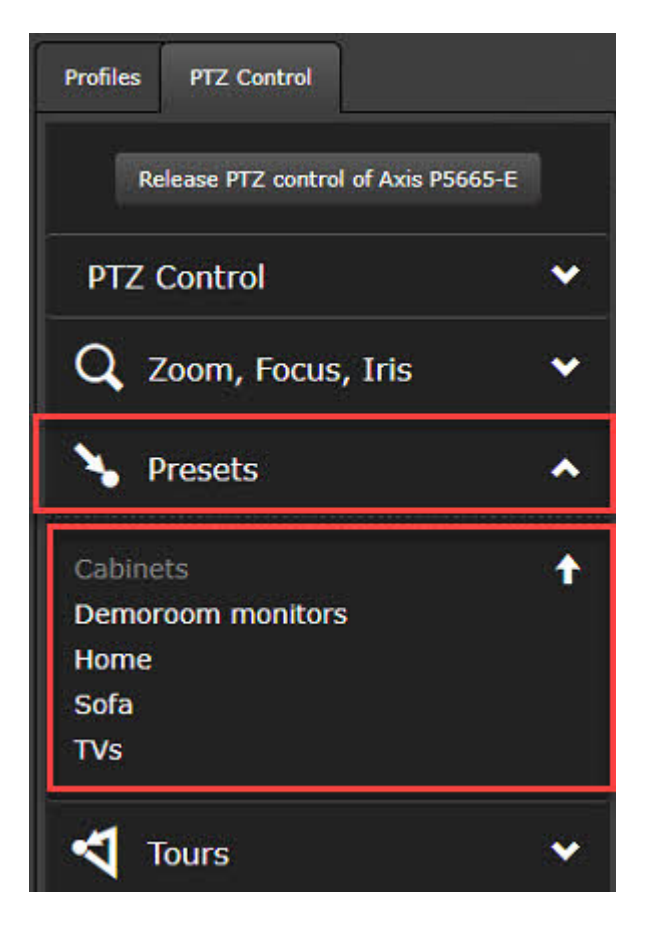

## Tours

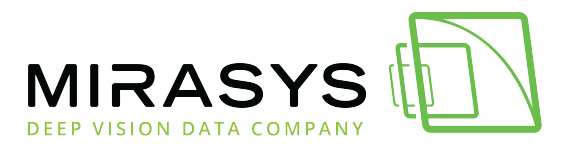

## 2. Spotter Mobile

Download this user guide as PDF

Lataa tämä ohje PDF-muodossa

|                |              | × |
|----------------|--------------|---|
| Username       | Please login |   |
| Password       | Password     |   |
| Remember login |              |   |
|                | OK           |   |

Previous Next

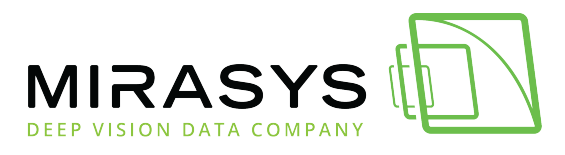

## 2.1. Login

Download this user guide as PDF

Lataa tämä ohje PDF-muodossa

- 1. Open browser
- 2. Type https://Spotter website computer name/m
- 3. Enter the username and password
- 4. Click OK

| Username       | Please login |  |
|----------------|--------------|--|
| Password       | Password     |  |
| Remember login |              |  |
|                | ОК           |  |

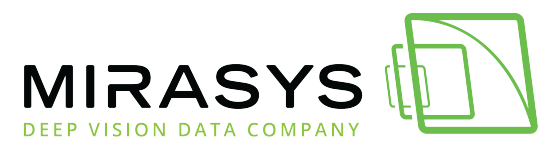

## 2.2. Spotter Mobile UI

Download this user guide as PDF

Lataa tämä ohje PDF-muodossa

- 1. Profile name
- 2. Device tree
- 3. View name
- 4. Playback controls
- 5. Export, Alarms and Settings

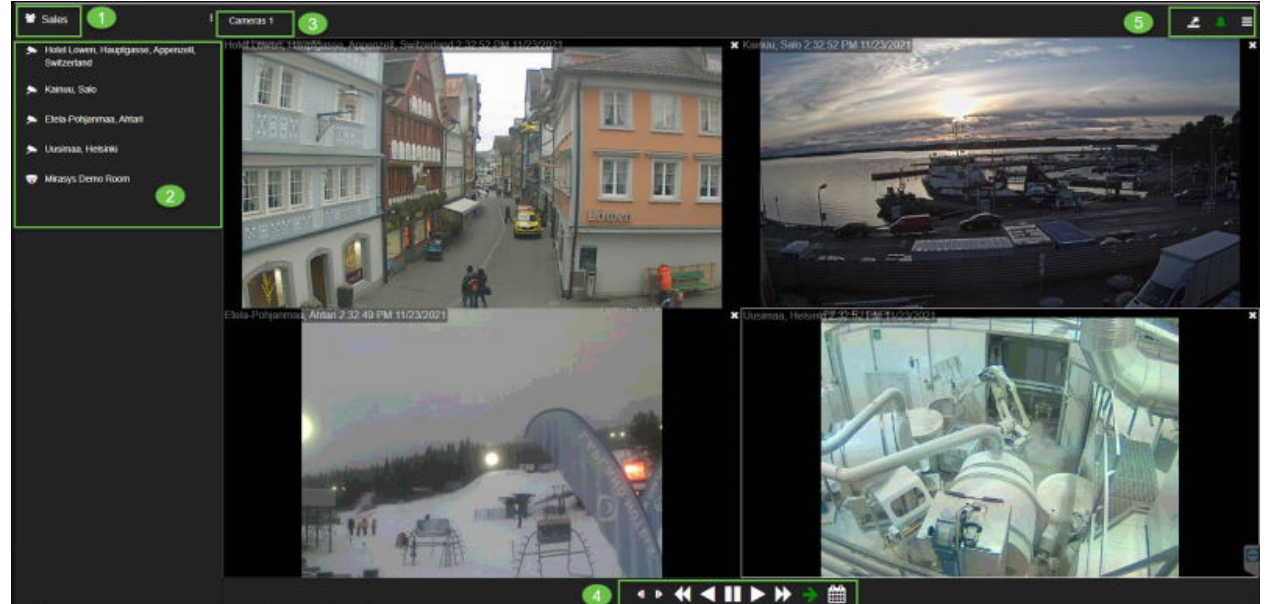

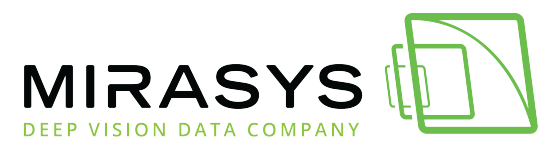

## 2.3. Export

Download this user guide as PDF

Lataa tämä ohje PDF-muodossa

## **Exporting media clip**

- 1. Set the name for the export
- 2. Select items for the export
- 3. Set Start time
- 4. Define End time
- 5. Select **Copy player**, if needed
- 6. Set format
- 7. Click **Start**

| Cameras 1              | 2 * =      |
|------------------------|------------|
| ⊥ Export ⊥ Downloads   |            |
| Name                   |            |
| Select terms to export |            |
| Star                   | lüme       |
| < 110200               | an 🗂 🗲 👝   |
| 51-38-10               | PN 🕐 📏 💛   |
| End                    | üne .      |
| < 11/23/2              | 🗠 🗂 🕨 👝    |
| < 2.38.10              | rx@ > 🔍    |
| Copy player:           | ■ <b>6</b> |
| Format                 | ASF 🗸 🕤    |
| Add logo images        | 2          |
| 0 🔤                    | Reset      |

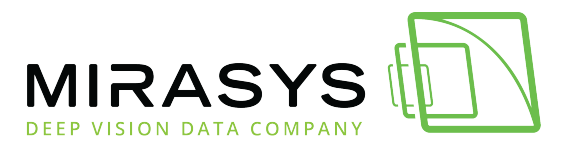

## 2.4. Downloads

Download this user guide as PDF

Lataa tämä ohje PDF-muodossa

## Downloads contain all media clips, which the current user has been exported

1. Click **Downloads** 

| Monitorit               |       |            |   | <b>12</b> | ≡ |
|-------------------------|-------|------------|---|-----------|---|
| Export L Downloads      |       |            |   |           |   |
| Name:                   |       |            |   |           | ^ |
| Select items to export: |       |            |   |           | ~ |
| Start time:             | <     | 12/28/2021 | > | m         |   |
|                         | <     | 14:26:30   | > | 0         |   |
| End time:               | <     | 12/28/2021 | > | Ê         |   |
|                         | <     | 14:27:30   | > | 0         |   |
| Clip length:            | 01:00 |            |   |           |   |
| Copy player:            |       |            |   |           |   |
| Format:                 | ASF   |            |   |           | ~ |
| Add logo images:        | ~     |            |   |           |   |
|                         |       |            |   |           |   |
| Reset                   |       | Start      |   |           |   |
| Reset                   |       | Start      |   |           | Ŧ |

- 2. Select clip from the list
- 3. Click **Download**

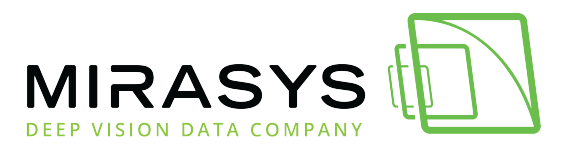

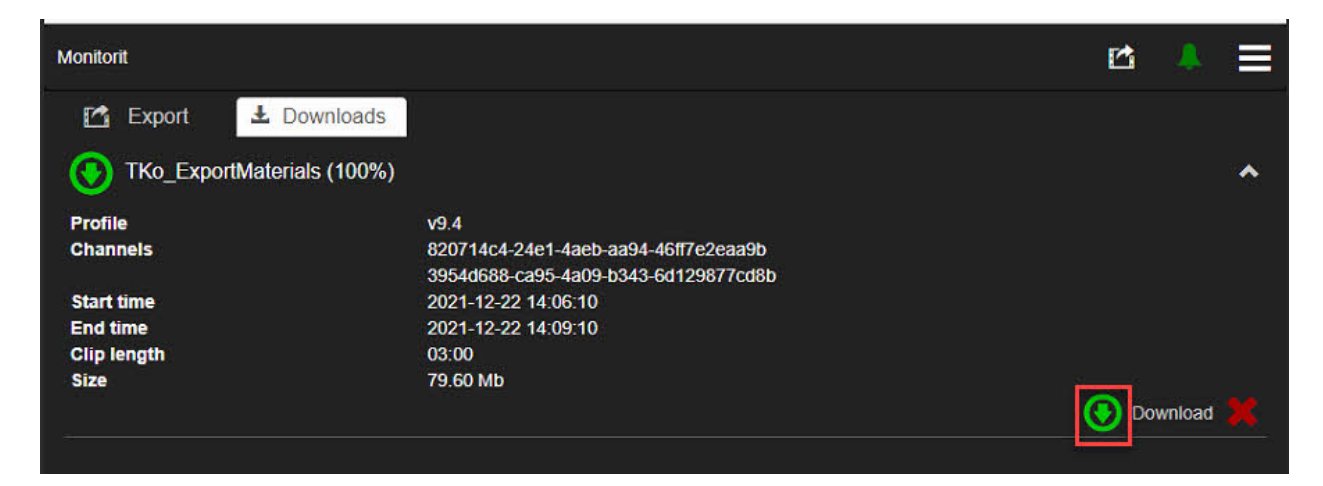

#### **Deleting Downloads**

- 1. Select clip from the list
- 2. Click Delete export

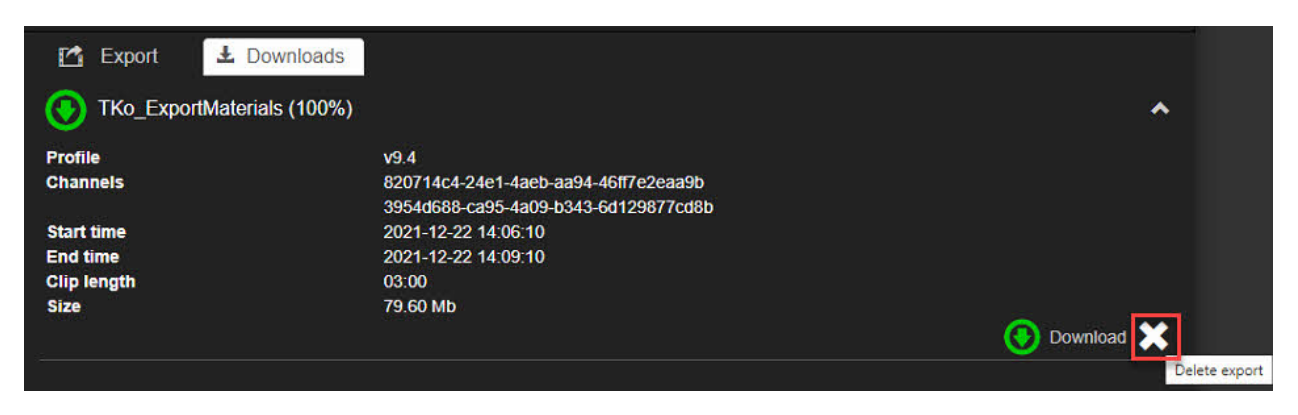

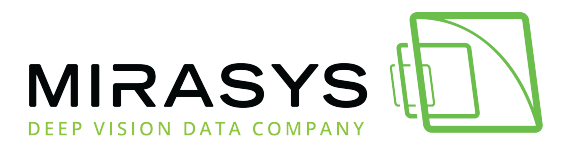

## 2.5. Alarms

Download this user guide as PDF

Lataa tämä ohje PDF-muodossa

When the alarm list is opened, the list shows active alarms with **RED** background and ended alarms with **GREY** background

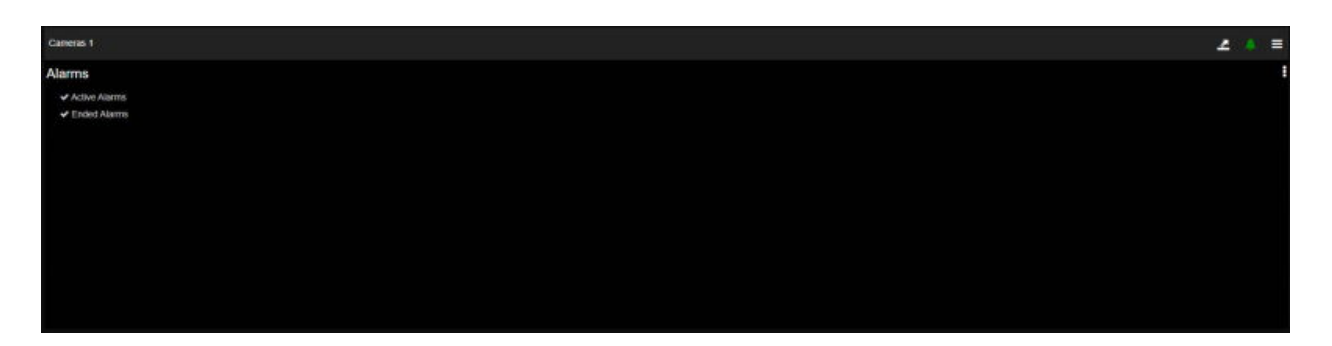

## **Active Alarms**

If there are active alarms, the icon is **RED** 

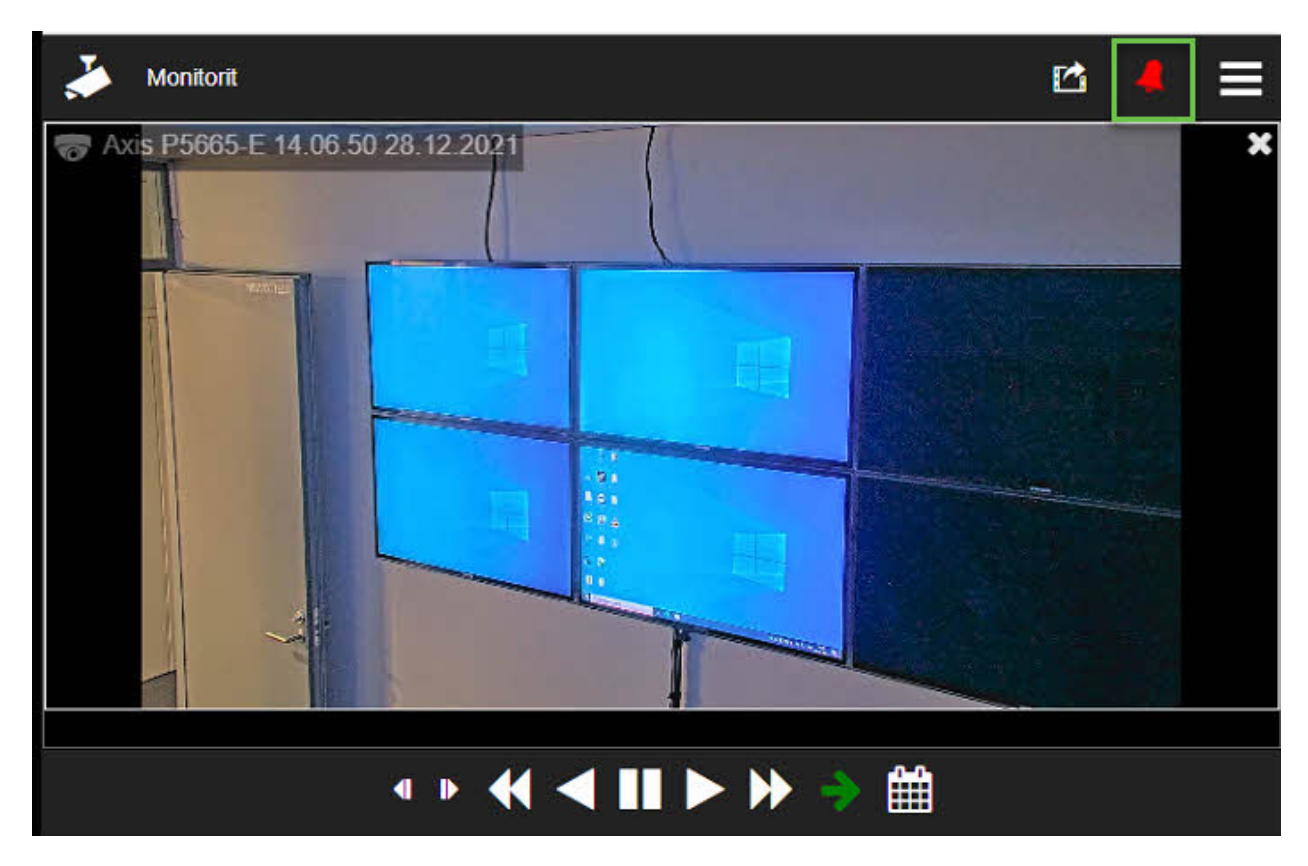

Mirasys LtdC1CD, Vaisalantie 2-8, 02130Espoo, FinlandTel +358 (0)9 2533 3300-info@mirasys.com-www.mirasys.com

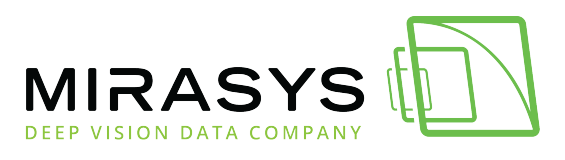

| Cameras 1              | 4  | =   |
|------------------------|----|-----|
| Alarms                 |    | :   |
| ACCESS CONTROL ALARM 3 | 11 | s 💙 |
| ACCESS CONTROL ALARM 2 | 12 | s 💙 |
| ACCESS CONTROL ALARM 1 | 12 | s 💙 |
|                        |    |     |
|                        |    |     |
|                        |    |     |
|                        |    |     |
|                        |    |     |
|                        |    |     |
|                        |    |     |

## **Alarm details**

The user can see details of the alarm by clicking the small arrow end of the alarm name

The following details are shown:

- Alarm name
- Start time
- End time
- Duration
- Priority
- Trigger
- Actions

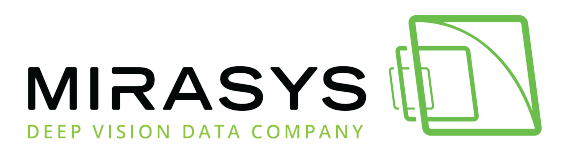

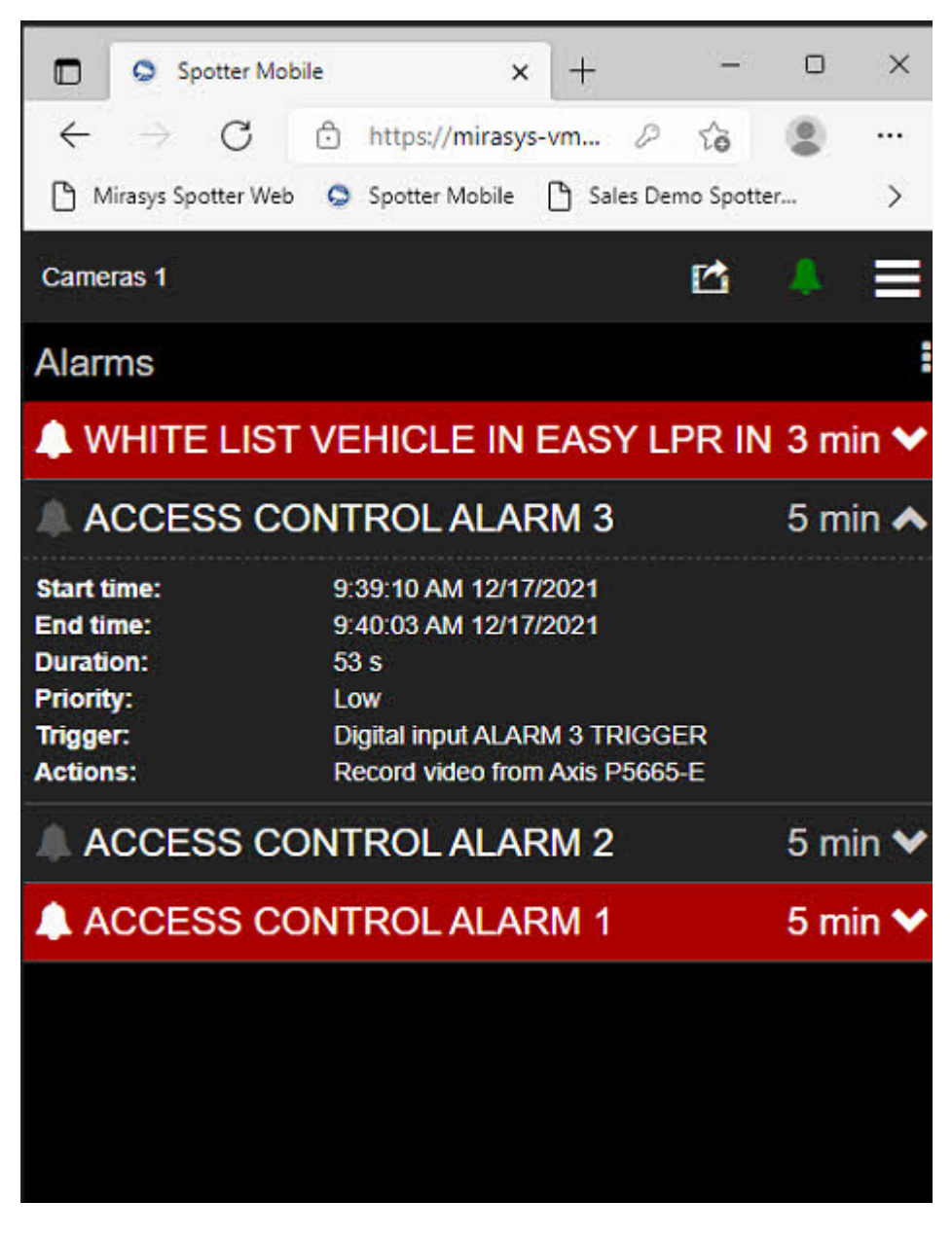

## **Opening an alarm**

Alarms can be opened by selecting an alarm from the list

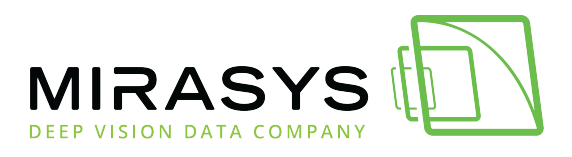

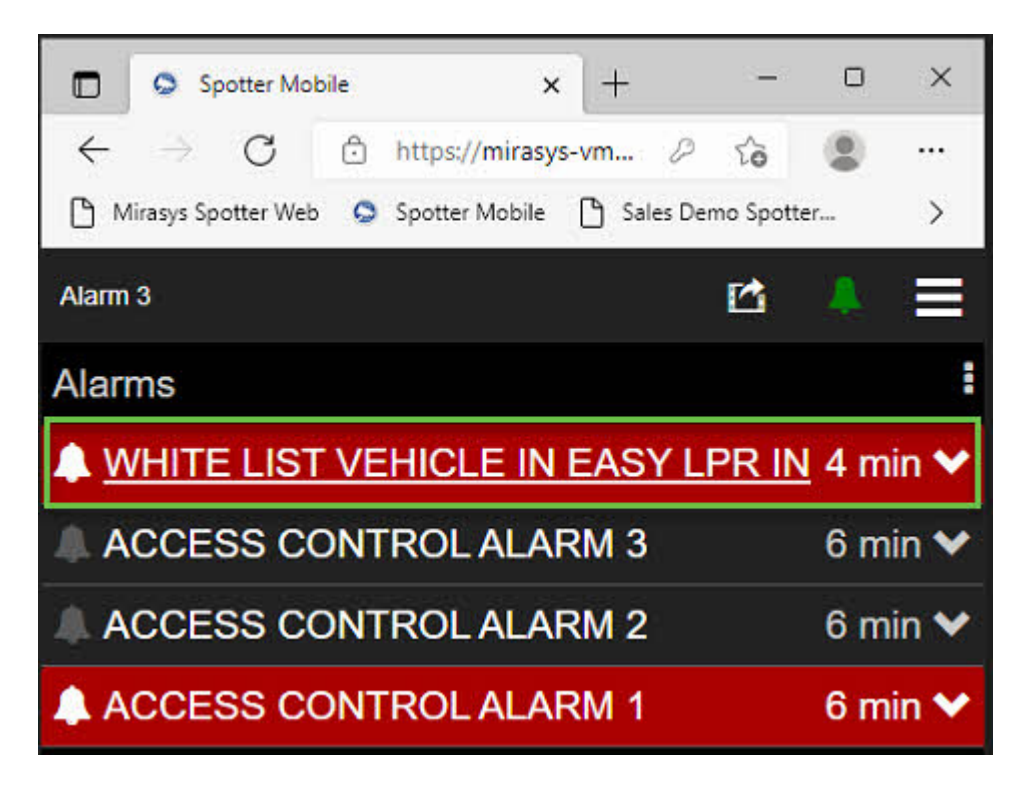

When an alarm is opened, then all cameras, which has been set as alarm action cameras will be opened

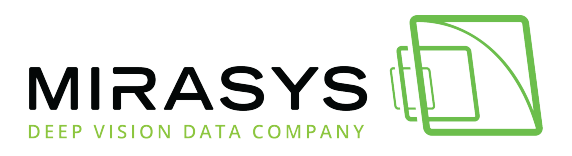

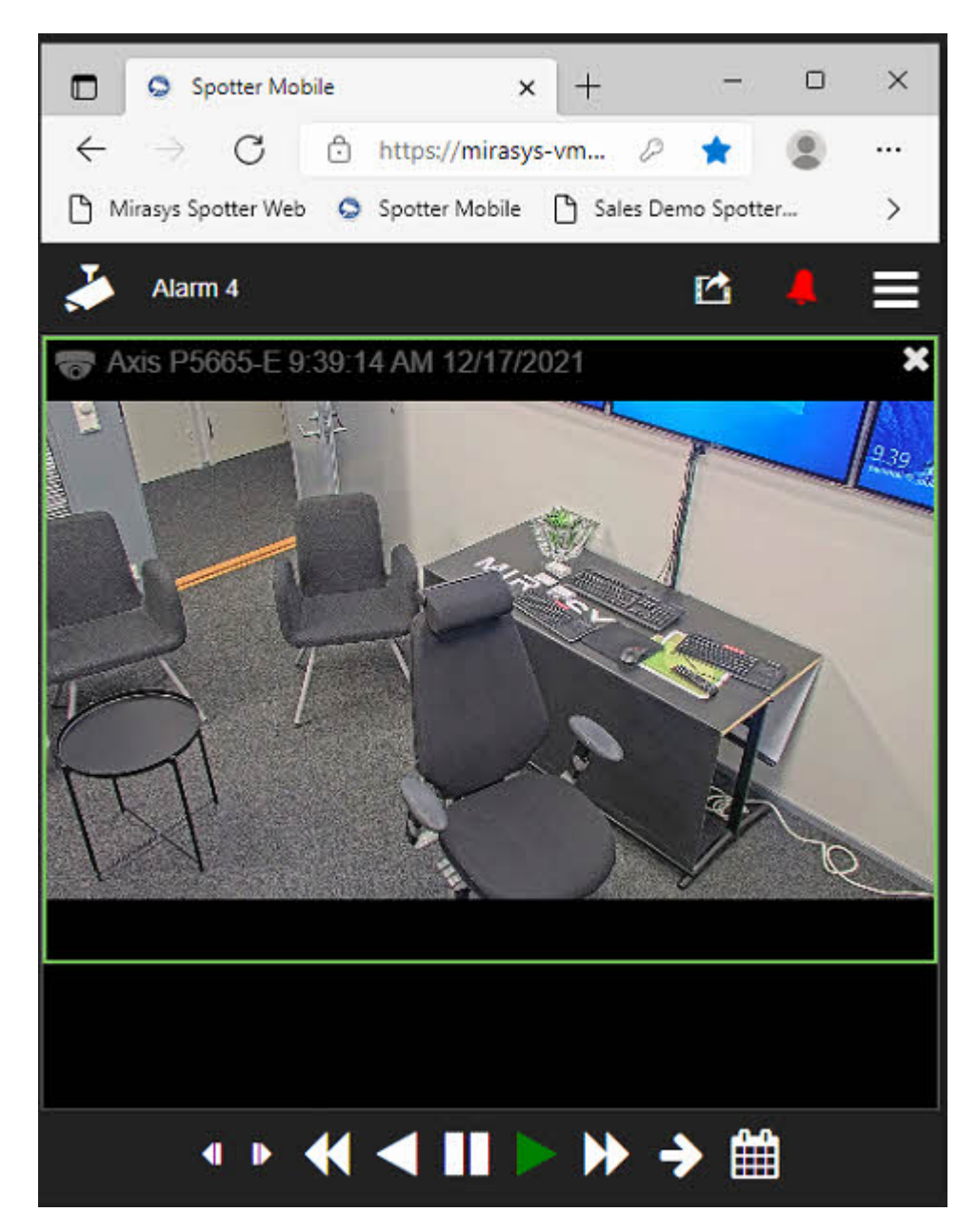

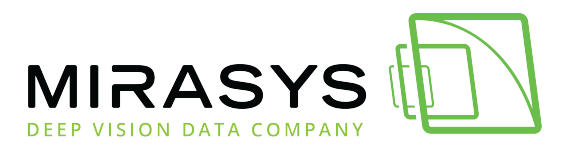

## 2.6. Views

Download this user guide as PDF

Lataa tämä ohje PDF-muodossa

1. Click the Settings icon from the upper right corner

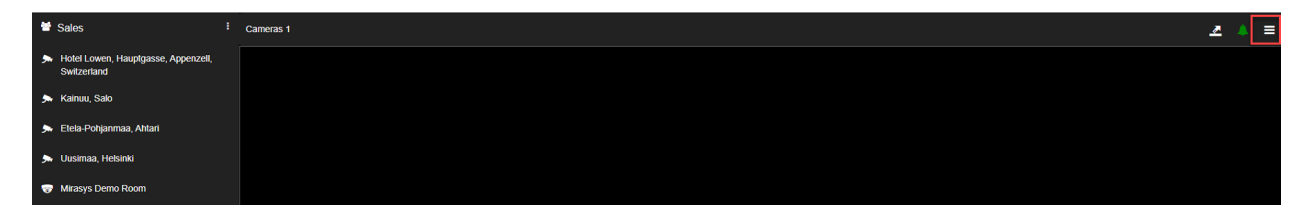

#### **New view**

- 1. Click New view
- 2. Open needed cameras to the view

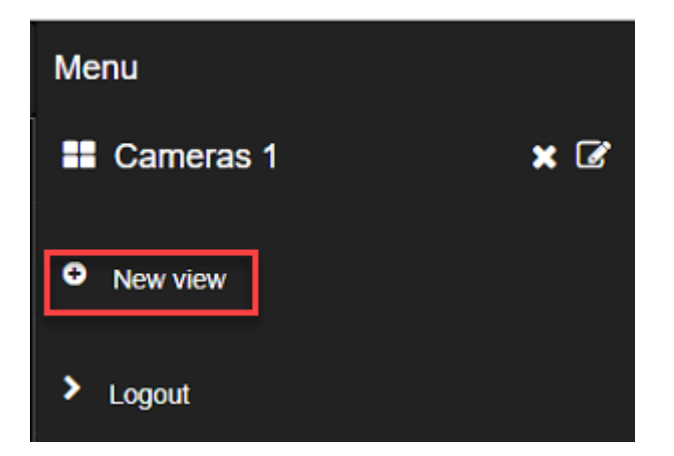

## Changing the view

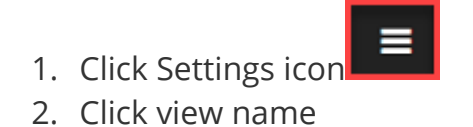

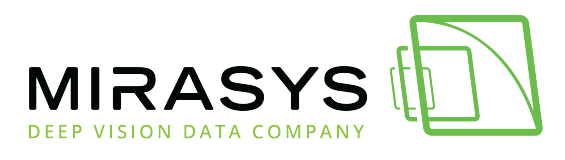

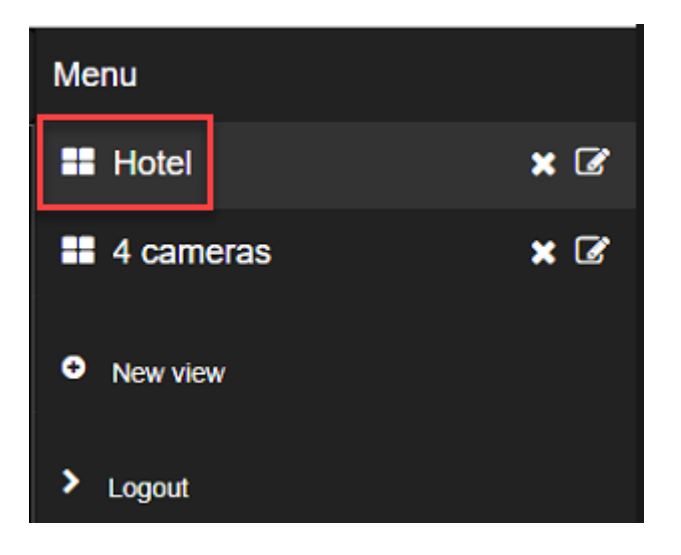

#### Editing the view name

- 1. Click Settings
- 2. Select view and click

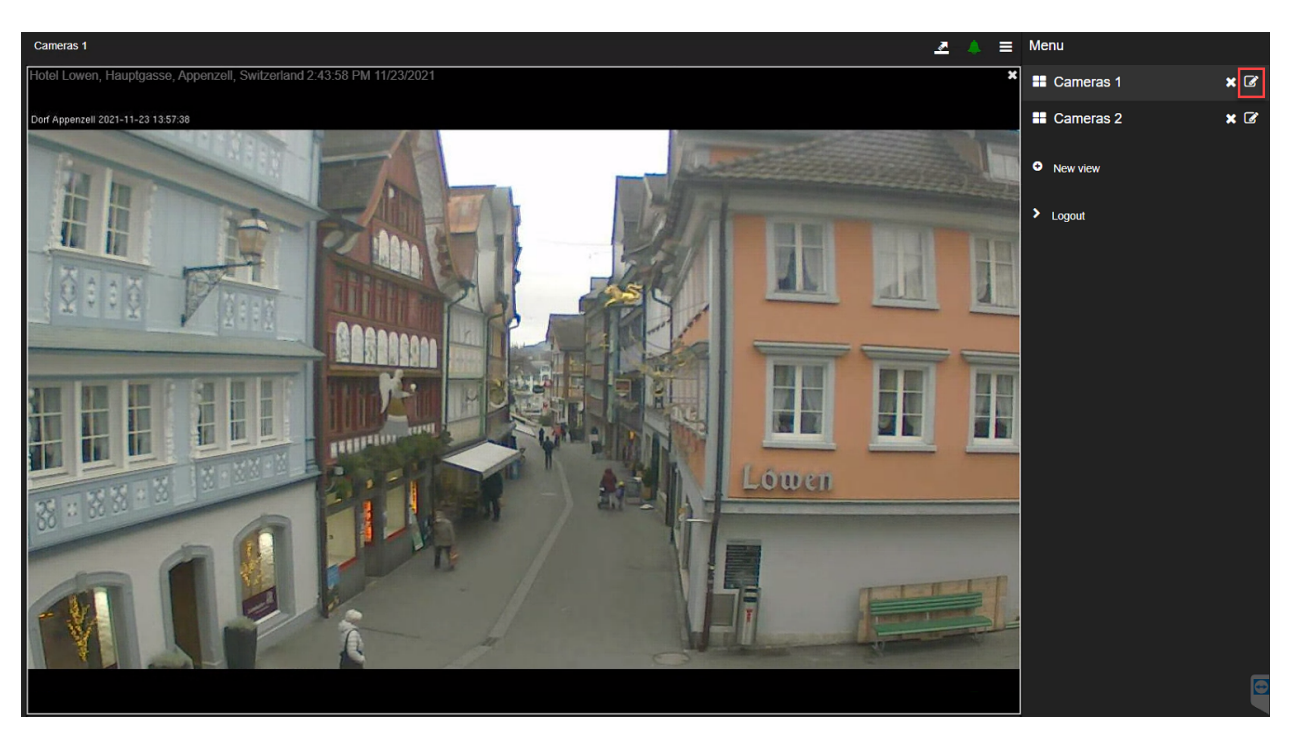

- 1. Change the view name
- 2. Click Save

![](_page_52_Picture_0.jpeg)

| Edit view |       |       |
|-----------|-------|-------|
| View name | Hotel |       |
|           |       |       |
| Save      |       | Close |

### **Deleting the view**

1. Click Settings

![](_page_52_Picture_5.jpeg)

![](_page_52_Picture_6.jpeg)

3. Confirm view deletion by clicking OK

Cancel OK

Top Previous